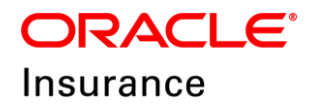

## **Oracle Insurance Data Gateway**

#### **Installation Guide**

Version 1.0

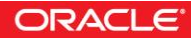

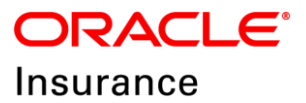

Copyright © 2000, 2018, Oracle and/or its affiliates. All rights reserved.

Oracle Insurance Data Gateway Installation Guide

Release 1.0

Part # E93105-01

Library# E93054-01

January 2018

Contributing Authors: Kiran Yeruva, Mark Taylor, Vishal Pratap

This software and related documentation are provided under a license agreement containing restrictions on use and disclosure and are protected by intellectual property laws. Except as expressly permitted in your license agreement or allowed by law, you may not use, copy, reproduce, translate, broadcast, modify, license, transmit, distribute, exhibit, perform, publish, or display any part, in any form, or by any means. Reverse engineering, disassembly, or decompilation of this software, unless required by law for interoperability, is prohibited.

The information contained herein is subject to change without notice and is not warranted to be error-free. If you find any errors, please report them to us in writing.

If this is software or related documentation that is delivered to the U.S. Government or anyone licensing it on behalf of the U.S. Government, the following notice is applicable:

U.S. GOVERNMENT END USERS: Oracle programs, including any operating system, integrated software, any programs installed on the hardware, and/or documentation, delivered to U.S. Government end users are "commercial computer software" pursuant to the applicable Federal Acquisition Regulation and agency-specific supplemental regulations. As such, use, duplication, disclosure, modification, and adaptation of the programs, including any operating system, integrated software, any programs installed on the hardware, and/or documentation, shall be subject to license terms and license restrictions applicable to the programs. No other rights are granted to the U.S. Government.

This software or hardware is developed for general use in a variety of information management applications. It is not developed or intended for use in any inherently dangerous applications, including applications that may create a risk of personal injury. If you use this software or hardware in dangerous applications, then you shall be responsible to take all appropriate fail-safe, backup, redundancy, and other measures to ensure its safe use. Oracle Corporation and its affiliates disclaim any liability for any damages caused by use of this software or hardware in dangerous applications. Oracle and Java are registered trademarks of Oracle and/or its affiliates. Other names may be trademarks of their respective owners.

Intel and Intel Xeon are trademarks or registered trademarks of Intel Corporation. All SPARC trademarks are used under license and are trademarks or registered trademarks of SPARC International, Inc. AMD, Opteron, the AMD logo, and the AMD Opteron logo are trademarks or registered trademarks of Advanced Micro Devices. UNIX is a registered trademark of The Open Group.

This software or hardware and documentation may provide access to or information on content, products, and services from third parties. Oracle Corporation and its affiliates are not responsible for and expressly disclaim all warranties of any kind with respect to third-party content, products, and services. Oracle Corporation and its affiliates will not be responsible for any loss, costs, or damages incurred due to your access to or use of third-party content, products, or services.

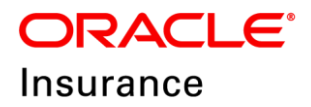

## **CONTENTS**

| Preface                                         | 5      |
|-------------------------------------------------|--------|
| Audience                                        | 5      |
| Conventions                                     | 5      |
| Documentation Accessibility                     | 5      |
| Customer Support                                | 5      |
| Contact                                         | 6      |
| Follow Us                                       | 6      |
| Getting Started                                 | 7      |
| Release Download                                | 7      |
| System Prerequisites                            | 7      |
| Database Configuration                          | /<br>8 |
| OIDG Database Schema Creation                   |        |
| RCU (Infra) Schemas Creation                    | 0      |
|                                                 |        |
| OIDG Installation Requirements                  | 10     |
| Base Path and Java Home Update                  | .10    |
| Folder Structure and Release Files Maintenance  | .10    |
| Folder structure:                               | .10    |
| Input Parameters for OIDG Installation          | 13     |
| OIDG Parameter Configuration Steps              | .13    |
| Linux User/Group Section                        | .13    |
| Database Section                                | .14    |
| Middleware Section                              | .15    |
| Confirmation Section                            | .16    |
| Credentials Section                             | .16    |
| Confirmation                                    | .17    |
| OIDG Pre-Script Installation                    | 18     |
|                                                 | 10     |
| OIDG Installation Manual Steps                  | 19     |
| Defining JNDI Providers                         | .19    |
| Creating Security Policies                      | .20    |
| OIDG Post-Script Installation                   | 23     |
| Deploying ACORD_AML Libraries                   | 24     |
| OIDG Release Upgrade                            | 26     |
| OIDG Release Upgrade Pre-Requisite              | .26    |
| OIDG Release Deployment / Un-Deployment Process | .27    |
| OIDG Release Un-Deployment Process              | .29    |
| OIDG Release Deployment Process                 | .29    |
| · ·                                             |        |

## ORACLE<sup>®</sup> Insurance

| Setting Up the Enterprise Scheduler Service Jobs                     | 31 |
|----------------------------------------------------------------------|----|
| Configuring Daily Error Log                                          | 37 |
| Updating OIDX.Properties file                                        | 39 |
| Email Configuration for Notifications                                | 40 |
| Acquiring mail server SSL certificate                                | 40 |
| Importing the mail server SSL certificate into keystore              | 41 |
| Synchronizing certificates from central store to local file instance | 43 |
| Configuring Workflow Notification Properties                         | 43 |
| Configuring Email Driver Properties                                  | 45 |
| Troubleshooting                                                      | 47 |
| Verifying Trust Keystore                                             | 48 |
| Reviewing the WebLogic start script                                  | 48 |
| OIDG GnuPG Encryption and Decryption                                 | 49 |
| Verifying GnuPG-Agent                                                | 49 |
| Generating GnuPG Key                                                 | 49 |
| Exporting and Importing secret sub keys                              | 51 |
| Trusting the keys                                                    | 52 |

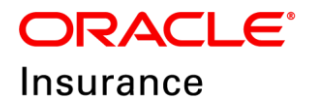

## PREFACE

Welcome to the Oracle Insurance Data Gateway (OIDG) Installation Guide. This guide describes installation and configuration steps for the OIDG application.

## Audience

This guide is intended for users who will be deploying OIDG.

## Conventions

The following text conventions are used in this document:

| Convention | Description                                                                                     |  |  |
|------------|-------------------------------------------------------------------------------------------------|--|--|
| bold       | Bold type indicates information you enter.                                                      |  |  |
| italic     | Italic type indicates emphasis or placeholder variables for which you supply particular values. |  |  |
| monospace  | Monospace type indicates commands, code<br>in examples, and text that appears on the<br>screen. |  |  |

## **Documentation Accessibility**

This documentation may contain links to websites of other companies or organizations that Oracle does not own or control. Oracle neither evaluates nor makes any representations regarding the accessibility of these Websites.

## **Customer Support**

If you have any questions about the installation or use of our products, please call +1.800.223.1711 or visit the My Oracle Support website:

http://www.oracle.com/us/support/index.html

Go to My Oracle Support to find answers in the Oracle support knowledge base, submit, update or review your service requests, engage the My Oracle Support Community, download software updates, and tap into Oracle proactive support tools and best practices.

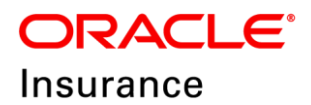

Hearing impaired customers in the U.S. who need to speak with an Oracle Support representative may use a Telecommunications Relay Service (TRS). Information about TRS is available at http://www.fcc.gov/cgb/consumerfacts/trs.html

A list of phone numbers is available at http://www.fcc.gov/cgb/dro/trsphonebk.html. International hearing-impaired customers should use the TRS at 1.605.224.1837.

## Contact

USA: +1.800.223.1711 Canada: 1.800.668.8921 or +1.905.890.6690 Latin America: 877.767.2253

For other regions including Latin America, Europe, Middle East, Africa, and Asia Pacific regions: Visit: http://www.oracle.com/us/support/contact/index.html

## Follow Us

**b**<u>https://blogs.oracle.com/insurance</u>

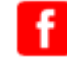

f <u>https://www.facebook.com/oracleinsurance</u>

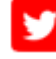

https://twitter.com/oracleinsurance

https://www.linkedin.com/groups?gid=2271161

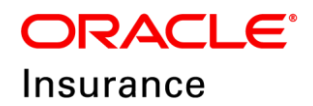

## Chapter – 1

## **GETTING STARTED**

Please follow this document closely while installing or upgrading to the OIDG.

**NOTE** Any missing configuration may lead to an inappropriate setup.

## **Release Download**

Download the OIDG release zip file from the Oracle Software Delivery Cloud and extract into a local folder.

## **System Prerequisites**

Following system setup is required before moving further with this documentation.

| Name                                | Version    | Notes                                                                                                    |
|-------------------------------------|------------|----------------------------------------------------------------------------------------------------|
| Oracle WebLogic<br>Server           | 12.2.1.0.x |                                                                                                    |
| Oracle SOA Suite                    | 12.2.1.0.x |                                                                                                    |
| Oracle Java SE 8                    | 1.8.x      |                                                                                                    |
| Oracle Database<br>Server           | 12.1.0.2.0 |                                                                                                    |
| GnuPG                               | 2.2.1      | https://www.gnupg.org/                                                                                                    |
| Chef                                | 12.6.0     | Download compatible Chef package for<br>your Operating System from the below<br>URL.<br><u>https://downloads.chef.io/chef/stable/12.6.0</u> |
| ACORD <sup>®</sup> AML<br>libraries |            | Download ACORD AML libraries                                                                                                    |

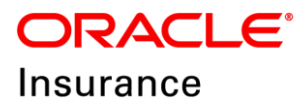

## **Database Configuration**

#### **OIDG Database Schema Creation**

A database schema needs to be created on a new database when OIDG is installed for the first time.

Follow these steps to setup a new tenant database schema:

- 1. Connect to the OIDG DB or PDB with SYSDBA privilege.
- 2. Create a table space to hold data for the OIDG schema.

```
<u>SQL command:</u>
Create tablespace OIDX datafile '[filepath
location/filename.dbf]' size 500M autoextend on;
```

- Run \AML Engine\Database\Installation\OIDG\_PDB\_SYSDBA.sql Make sure to rename the schema owner name, password, and table space name before applying the script.
- 4. Connect as the schema owner user.
- 5. Run **\AML Engine\Database\Installation\SCI001\_OIDG\_B?\_Schema.sql** to create the DB schema.

Note: "?" Denotes the build number which needs to be installed.

Follow these steps to migrate the database schema for OIDX from previous builds to the current version:

 Connect as the schema owner user and apply all the migration scripts in the AML Engine\Database\Migration folder to update the DB components if the migration scripts have not been applied. To see if a migration script has been applied or not, exam the rows in the DBHISTORY table.

Make sure the scripts are applied in the order of the build numbers. For example, if the current OIDG build is 1, and has to be upgraded to build 3, then you should upgrade to **SCU00?\_OIDG\_B1ToB2.sql** and **SCU00?\_OIDG\_B2ToB3.sql**.

Note: "?" Denotes the serial number of the script file.

#### **RCU (Infra) Schemas Creation**

Create the pre-requisite Oracle SOA Infrastructure RCU schemas according to the product documentation provided with Oracle SOA Suite.

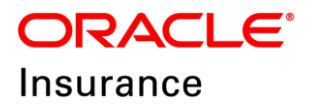

Note:

The RCU prefix, user, and common password defined during RCU setup will also be needed for OIDG product installation.

Do not use special characters [!'@#\\$%^\&\*()\_+\*] in the RCU prefix name.

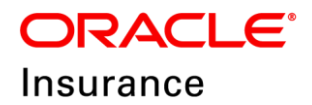

#### Chapter – 2

## **OIDG INSTALLATION REQUIREMENTS**

This chapter includes following topics:

- Base Path and Java Home Update
- Folder Structure and Release Files Maintenance

#### Base Path and Java Home Update

Please refer to the following steps for OIDG script update:

- 1. Go to the **OIDG-1.0-automation\chef\cookbooks\fsgbu\_oidx\_base\attributes\** and update the following properties in **default.rb**
- 2. Update the user home base path for the Linux user (used for FMW installation)

```
default['fsgbu_oidx_base']['base_home'] = '/scratch'
# FSGBU base variables
default['fsgbu oidx base']['base home'] = '/scratch'
```

This path is combined with the username you entered during installation. It will be recognized as the "user home base bath", **Example**: /scratch/username (or) /u01/username

3. Update the JAVA home path

```
default['fsgbu_oidx_base']['java_home'] = '/usr/java/jdk1.8.0_144'
# Java attributes
default['fsgbu_oidx_base']['java_home'] = '/usr/java/jdk1.8.0_144'
```

#### Folder Structure and Release Files Maintenance

Create the following folder structure inside the user base path to maintain release files.

#### **Folder structure:**

/<user home base>/Chef/0IDG\_1.0/

#### Example:

/u01/Chef/0IDG\_1.0/

Copy the following files from the OIDG release package to /<user home base>/Chef/0IDG\_1.0/

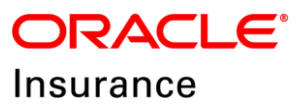

- /AdminView/AdminView.ear
- /AdminView/AdminView.properties
- /DataSrv/OIDX\_POC\_DSL.ear
- /Portal/IDXPORTAL.ear
- /PrcOrch/OIDX\_PrcOrch\_cfgplan.xml
- /PrcOrch/sca\_OIDX\_PrcOrch.jar
- /QuickView/QuickView.ear
- /QuickView/QuickView.properties
- /ResultProcessing/sca\_ResultProcessing.jar
- /ResultProcessing/ResultProcessing\_cfgplan.xml
- /SrvVirt/log4j-api-2.9.1.jar
- /SrvVirt/log4j-core-2.9.1.jar
- /SrvVirt/OSBCoreCustomizationFile.xml
- /SrvVirt/SVCore\_SrvVirt.sbar

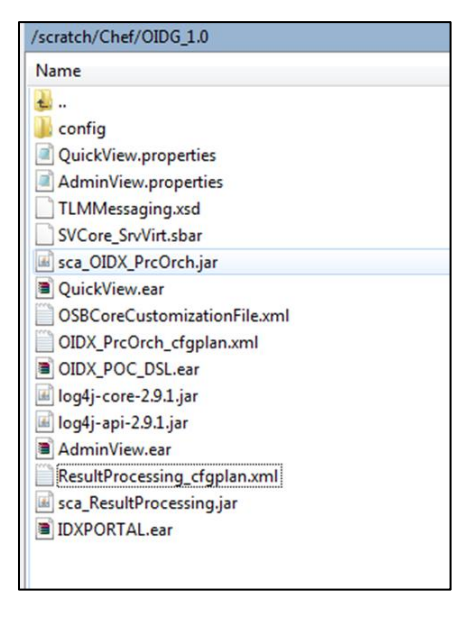

Figure 1: OIDG release package folder structure

Copy the following files from the release package to /<user home base>/Chef/0IDG\_1.0/config

- /SrvVirt/adapter-oidx-cache-config.xml
- /DataSrv/configfilesecurity.key
- /DataSrv/OIDX.properties
- /DataSrv/oidx\_cache\_config.xml
- /DataSrv/oidx\_dsl\_log4j.xml
- /DataSrv/PIIConfig.xml

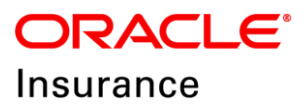

| /scratch/Chef/OIDG_1.0/config                                                |
|------------------------------------------------------------------------------|
| Name                                                                         |
| adapter-oidx-cache-config.xml     configfilesecurity.key     OIDX.properties |
| i oidx_cache_config.xml<br>oidx_dsl_log4j.xml                                |
| PllConfig.xml                                                                |

Figure 2: OIDG release package folder structure

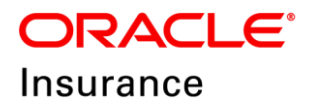

#### Chapter – 3

## **INPUT PARAMETERS FOR OIDG INSTALLATION**

This chapter includes following topics:

- OIDG Parameter Configuration Steps
  - Linux User/Group Section
  - Database Section
  - o Middleware Section
  - o Confirmation Section
  - o Credentials Section

#### **OIDG Parameter Configuration Steps**

1. Go to the path /OIDG-1.0-automation/chef/ and run: sh oidg\_config.sh with root user

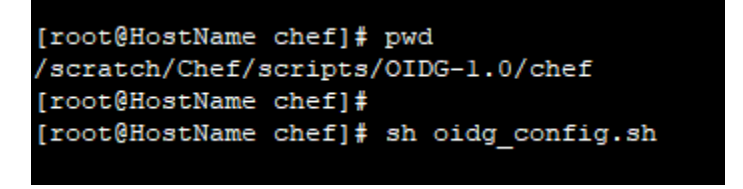

2. Provide the required information for the following inputs

#### **Linux User/Group Section**

#### 1. Linux Username

• Example: oracle (the user you installed Fusion Middleware with)

#### 2. FMW Products Installed Group

• Example: *oinstall* or *oracle* (the user group you installed Fusion Middleware with)

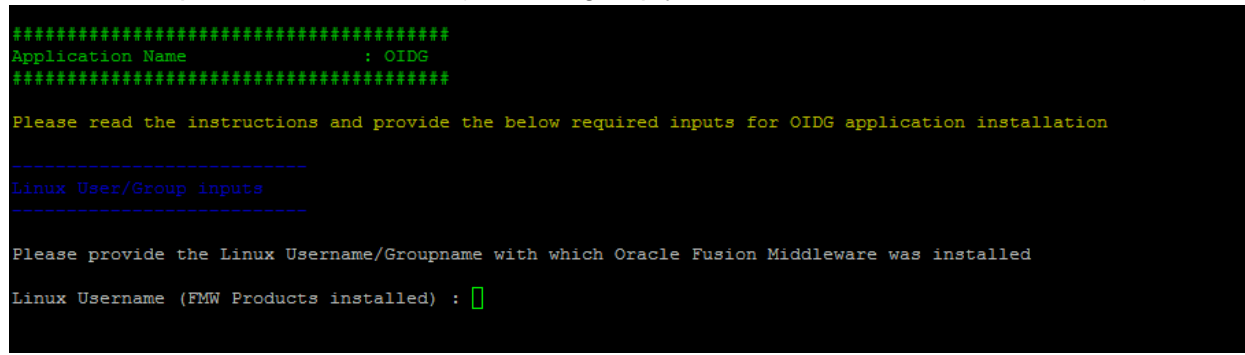

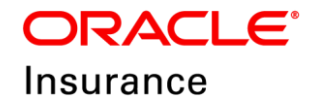

Linux User/Group inputs Please provide the Linux Username/Groupname with which Oracle Fusion Middleware was installed Linux Username (FMW Products installed) : testuser Linux Groupname (FMW Products installed): testuser

## **Database Section**

#### OIDG and RCU schemas are created in the same database instance.

IS OIDG Schema and RCU Infra Schemas were created on the Same Database/Pluggable Database (y/n): y

IS OIDG Schema and RCU Infra Schemas were created on the Same Database/Pluggable Database (y/n) : y

Enter the following values to proceed further:

| Database hostname:                                                                                     | Database hostname                                               |  |  |
|----------------------------------------------------------------------------------------------------|-----------------------------------------------------------------|--|--|
| Database service name:                                                                                 | DB Instance name                                                |  |  |
| Database port:                                                                                         | Listener port (Example: 1521)                                   |  |  |
| Database OIDG User name:                                                                               | OIDG schema name                                                |  |  |
| RCU Infra Schema Prefix:                                                                               | RCU Schema's Prefix                                             |  |  |
| Database inputs                                                                                        |                                                                 |  |  |
| Note: OIDG Schema and RCU Infra Schem                                                                  | mas needs to be created on the Same Database/Pluggable Database |  |  |
| Please provide the Database/Pluggable Database details where OIDG Schema and RCU Infra Schemas created |                                                                 |  |  |
| Database hostname : tes                                                                                | st.us.test.com                                                  |  |  |
| Database service name : tes                                                                            | : testpdb.us.oracle.com                                         |  |  |
| Database port : 12:                                                                                    | : 1212                                                          |  |  |
| Please provide the OIDG Schema name                                                                    |                                                                 |  |  |
| Database OIDG User name : tes                                                                          | 3t                                                              |  |  |
| Please provide the Prefix of RCU Schemas                                                               |                                                                 |  |  |
| RCU Infra Schema Prefix : DEV                                                                          | 7                                                               |  |  |

#### OIDG and RCU Schemas are created in Different database instances.

IS OIDG Schema and RCU Infra Schemas were created on the Same Database/Pluggable Database (y/n): n

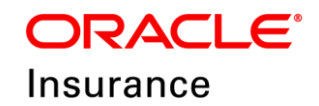

tabase inputs

IS OIDG Schema and RCU Infra Schemas were created on the Same Database/Pluggable Database (y/n)

#### Enter the DB inputs:

| Database hostname             |
|-------------------------------|
| DB Instance name              |
| Listener port (Example: 1521) |
| RCU Schema's Prefix           |
| OIDG schema name              |
| OIDG Database hostname        |
| OIDG DB Instance name         |
| OIDG Listener port (Example:  |
| 1521)                         |
|                               |

| Database inputs                |                                                                           |
|--------------------------------|---------------------------------------------------------------------------|
| IS OIDG Schema and RCU Infra   | Schemas were created on the Same Database/Pluggable Database $(y/n)$ : n  |
| Please provide the Database/P  | luggable Database details where OIDG Schema and RCU Infra Schemas created |
| RCU Database hostname          | : test.us.test.com                                                        |
| RCU Database service name      | : testpdb.us.test.com                                                     |
| RCU Database port              | : 1212                                                                    |
| Please provide the Prefix of 1 | RCU Schemas                                                               |
| RCU Infra Schema Prefix        | : DEV                                                                     |
| Please provide the OIDG Schem  | a name and Database Details                                               |
| Database OIDG User name        | : OIDG                                                                    |
| OIDG Database hostname         | : test2.us.test.com                                                       |
| OIDG Database service name     | : testppdb.us.test.com                                                    |
| OIDG Database port             | : 1212                                                                    |

#### **Middleware Section**

- OIDG Fusion Middleware HOME Path:
  - Enter the middleware home path including Oracle\_Home

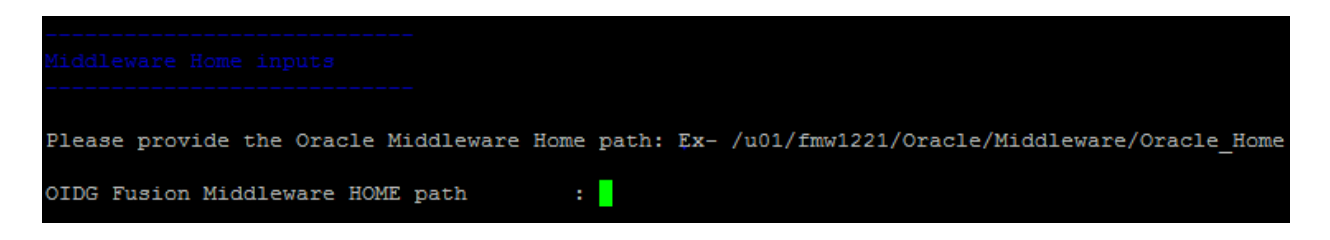

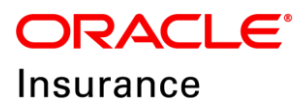

#### **Confirmation Section**

Correct? (y/n) : (y/n) DB details: test.us.test.com:1212/testpdb.us.oracle.com, schema prefix: DEV Connect String : test.us.test.com:1212/testpdb.us.oracle.com Correct? (y/n) :

#### **Credentials Section**

#### WebLogic Credentials

- Set the WebLogic User Password
  - You have to use this password for WebLogic login after domain creation.

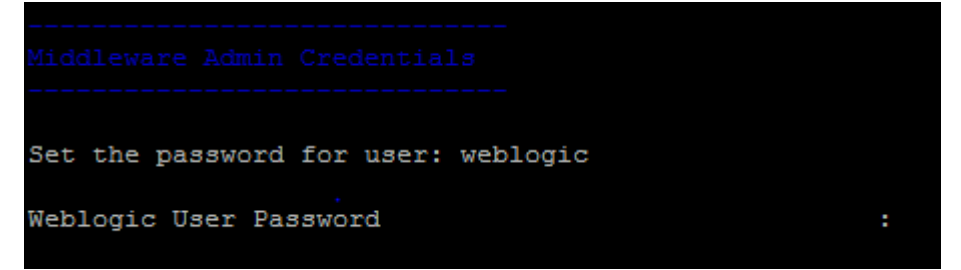

#### **Database Credentials**

• Set the RCU Password for all Schemas

Provide the common password used for the RCU Infra Schemas

• Set the password for OIDG's schema:

Provide the password for the OIDG db schema

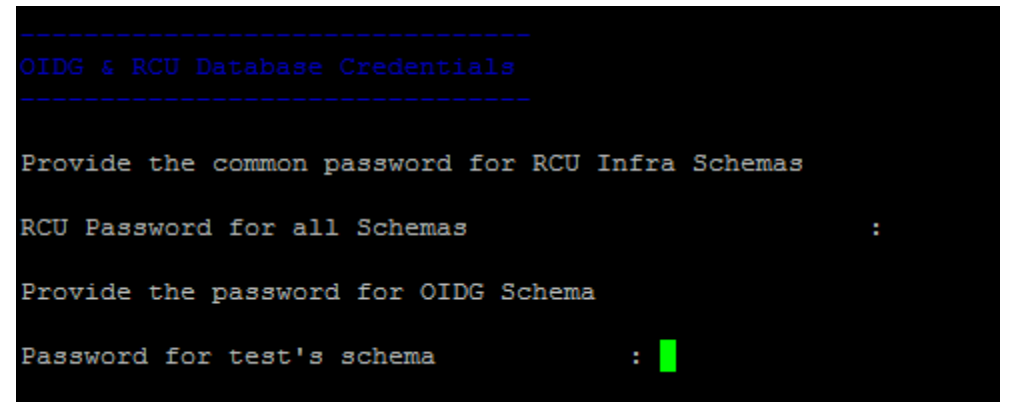

#### **GnuPGCredentials**

• Set the password for PGP keys

Set the password for PGP Key creation for Encryption/Decryption

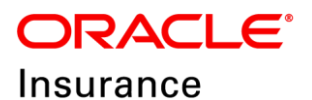

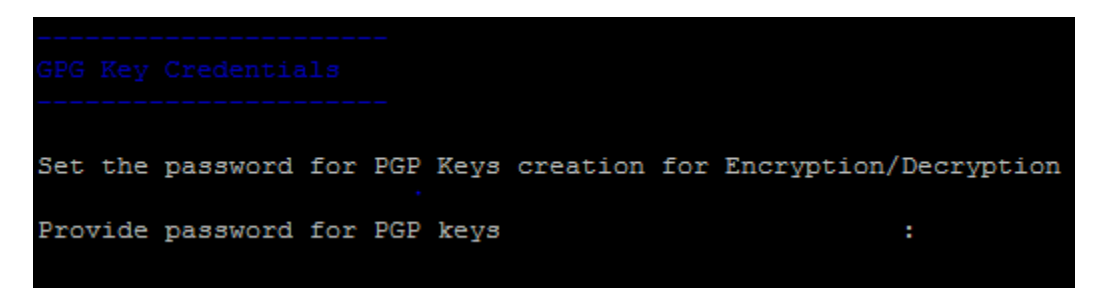

#### Security Realm user Credentials

**Note**: Users **oidguser** and **oidgpii** are created for configuring Security Credentials in EM and Encryption of PII Data

• oidguser's Password:

Set the password for user: oidguser

• oidgpii's Password:

Set the password for user: oidgpii

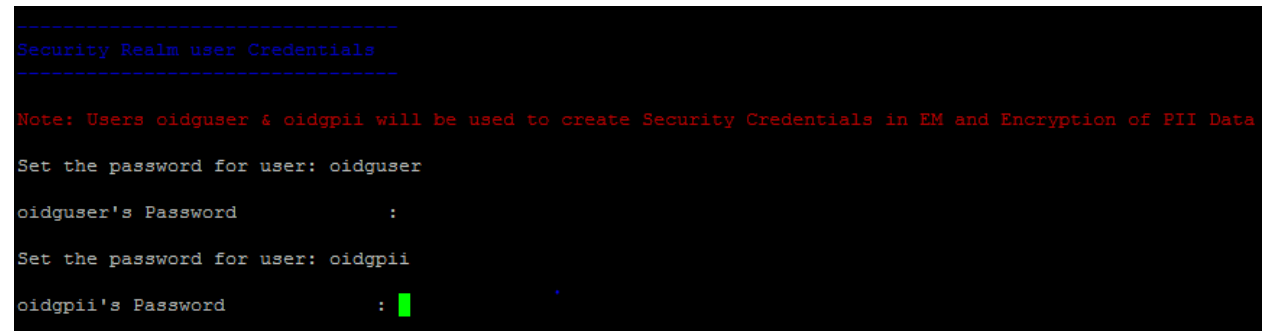

#### Confirmation

Please verify and resolve any errors that have occurred before running sh install\_oidg\_1.0.sh

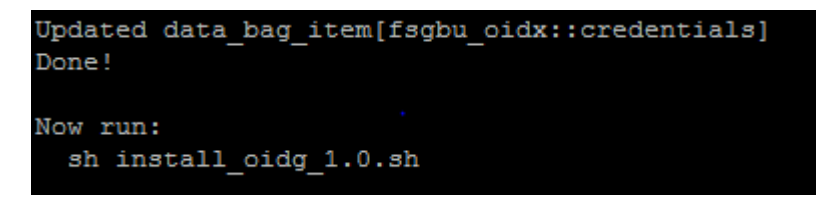

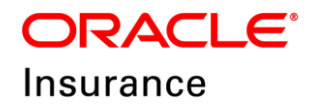

## **OIDG PRE-SCRIPT INSTALLATION**

- Go to the path /OIDG-1.0-automation/chef/ and run: sh install\_oidg\_1.0.sh from root.
   [root@HostName chef] # sh oidg\_config.sh
- 2. Please check the status of Chef Script: Finished (or) failed.

```
Running handlers:
Running handlers complete
Chef Client finished, 31/35 resources updated in 05 minutes 55 seconds
[root@HostName chef]#
```

Note: Script execution takes about 30 – 40 minutes.

3. Upon the completion of the install\_oidg\_1.0.sh script, please refer to Chapter 5.

#### Follow these steps in case of pre-script execution failures:

- 1. Drop and Re-create the RCU Schema.
- 2. Delete the middleware user\_projects folder and domain\_registry.xml. **Example**: /FMW\_HOME/Oracle/Middleware/Oracle\_Home/user\_projects
- 3. Delete the OIDG folder. **Example**: /FMW\_HOME/Oracle/Middleware/oidg
- 4. Delete ora\_stage folder. Example: /FMW\_HOME/oraStage
- 5. Kill all the running WebLogic processes if there are any.
- 6. Re-run from the input parameters for OIDG Installation chapter with new RCU Schemas.

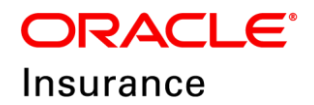

Chapter – 5

## **OIDG INSTALLATION MANUAL STEPS**

This chapter includes following topics:

- Defining JNDI Providers
- Creating Security Policies

## **Defining JNDI Providers**

JNDI Provider resources are required by OSB components to locate and communicate with Enterprise Java Beans (EJB) components.

- 1. Log on to the Service Bus console (http://hostname:port/sbconsole), where "hostname:port" are the host name and port of your administration server.
- In the project explorer, navigate to All Projects → System → JNDI Providers. Verify that DataServices\_JNDIProvider is defined.
   If it is defined, skip steps 3-7. If not, continue with the rest of the steps.
- 3. In the upper left corner of the page, click Create to begin a new update session.
- 4. Right-click the JNDI Providers folder to display the context menu, then click Create → Create JNDI Provider.

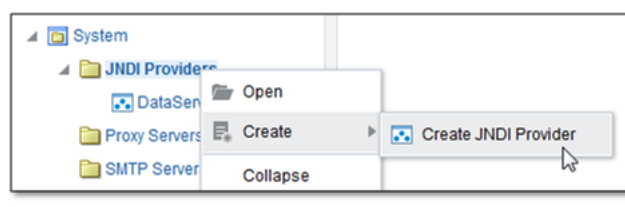

Figure 3: Create JNDI Provider

5. In the Create JNDI dialog, enter "DataServices\_JNDIProvider" for Resource Name. Click Create.

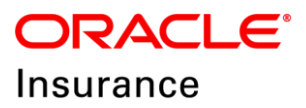

| Create JNDI        |                           | ×    |
|--------------------|---------------------------|------|
| * Resource<br>Name | DataServices_JNDIProvider | ב    |
| Descriptior        | DataServices_JNDIProvider | //   |
| 0                  | Create Car                | ICEI |

Figure 4: Create JNDI dialog

- 6. On the JNDI Definition page, fill in the following fields:
  - a. **Provider URL** the host name or IP and port of the managed server to which OIDX\_POC\_DSL is targeted (Example: "t3://hostname:port") i.e. 'AML Server'.
  - b. Initial Context Factory select "weblogic.jndi.WLInitialContextFactory"
  - c. User Name, New Password, and Confirm Password the login credentials for the server. Usually credentials are the same as administration server login credentials.

| JNDI Definition 4 🔞 🕨                                         | 日 自 - 0 |
|---------------------------------------------------------------|---------|
| ⊿ General                                                     |         |
| Description DataServices_aNDIProvider                         |         |
| A Configuration Details                                       |         |
| Provider URL 13//(Machine Name): (AML_Server port)            |         |
| Initial Context Factory weblogic ind. WLInitialContextFactory |         |
| User Name username                                            |         |
| New Password                                                  |         |
| Confirm Password                                              |         |
| JNDI Request Timeout 0                                        |         |
| JNDI Cache 🔲 Enabled                                          |         |
| A Environment Parameters                                      |         |
| JNDI Cache 📃 Enabled                                          |         |

Figure 5: JNDI Definition

7. Click Save located on the upper-right corner of the page.

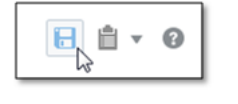

Figure 6: Save icon

## **Creating Security Policies**

- 1. Login to the WebLogic Enterprise Manager (<hostname>:> :< Admin Server Port Number>/em) with WebLogic credentials.
- 2. WebLogic Domain  $\rightarrow$  Security  $\rightarrow$  System Policies.

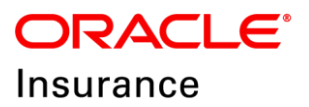

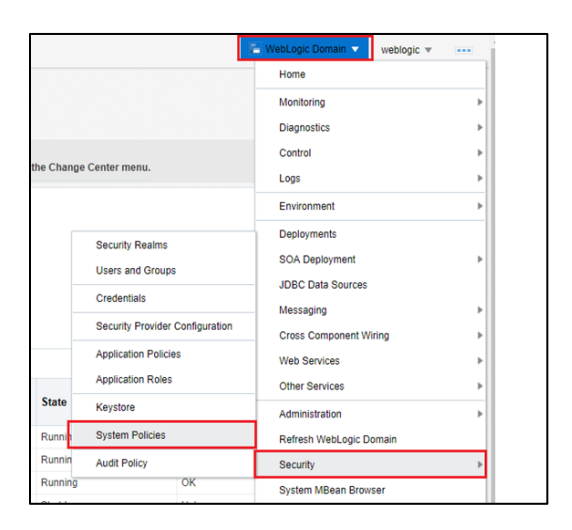

Figure 7: WebLogic Enterprise

3. Under Search section, select Name as Includes.

| J Search                                |                      |                            |             |
|-----------------------------------------|----------------------|----------------------------|-------------|
| Select a grant type and enter search ke | eyword for codebase  | or principal to query syst | em security |
| Туре                                    | Codebase             | •                          |             |
| Name                                    | Starts With 🔻        |                            | •           |
| View 👻 🎽 Create                         | Starts With Includes | Edit 🗙 Delete              |             |

Figure 8: Search section

4. Type "OIDX\_POC\_DSL" in the search box, and click the arrow icon.

| eyword for codebase o | r principal to query system s                        |
|-----------------------|------------------------------------------------------|
| Codebase              | •                                                    |
| Includes  OID         | K_POC_DSL                                            |
|                       | eyword for codebase o<br>Codebase<br>Includes 💌 OID) |

Figure 9: Search box

5. Check to see if the search results include a row as shown below.

| View 💌     | Create            | 💾 Create Like       | 🖋 Edit         | 🗙 Delete      |
|------------|-------------------|---------------------|----------------|---------------|
| _          |                   |                     |                |               |
| Name       |                   |                     |                |               |
| file:\${or | acle.deployed.app | p.dir}/OIDX_POC_DSL | \${oracle.depl | oyed.app.ext} |

Figure 10: Search result area

6. If this policy does not exist, create it by following these steps:

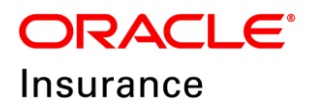

|                        | Туре        | Codebase       | •                             |                 |
|------------------------|-------------|----------------|-------------------------------|-----------------|
|                        | Name        | Includes 🔻     | oracle.wsm.console.core.vi    |                 |
| View - Create:         | - 6         | Create Like    | 🖉 Edit 💥 Delete               |                 |
| 1                      |             |                |                               |                 |
| Name                   |             |                |                               |                 |
| file:\${domain.home}/s | ervers/\${v | reblogic.Name) | tmp/_WL_user/oracle.wsm.cor   | sole.core.view/ |
| file Sloracle deployed | ann dirlio  | racle wsm cons | ole core viewS(oracle deploye | d app ext)      |

Figure 11: Create Like

- a. Select the row that includes the text **oracle.wsm.console.core.view**, and then click Create Like.
- b. On the Create System Grant Like page, change the text in the Codebase box to the following:

file:\${oracle.deployed.app.dir}/OIDX\_POC\_DSL\${oracle.deployed.app.ext}

- c. Select the **CredentialAccessPermission** row in the Permission Class table and click Edit.
- d. In the Edit Permission dialog change Permission Actions from **read,write,delete,update** to just **read**. Click Ok.
- e. Click Ok again.

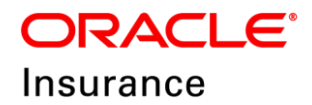

#### Chapter-6

## **OIDG POST-SCRIPT INSTALLATION**

1. After completing the steps in Chapter 5, go to the path **/OIDG-1.0-automation/chef/** and run the following command from root to complete the installation

```
Command: sh install_oidg_1.0_post.sh (from root)
[root@HostName chef]# sh install_oidg_1.0_post.sh
```

2. Please check the status of Chef Script: Finished (or) failed

```
Running handlers:
Running handlers complete
Chef Client finished, 31/35 resources updated in 05 minutes 55 seconds
[root@HostName chef]#
```

**Note**: Script execution usually takes about 20-30 minutes to complete all the deployments.

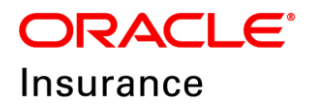

#### Chapter – 7

## **DEPLOYING ACORD\_AML LIBRARIES**

Follow these steps:

- 1. Log into the Service Bus Console (<hostname>:<Admin Server port number>/sbconsole).
- 2. Create a new update session by clicking Create.

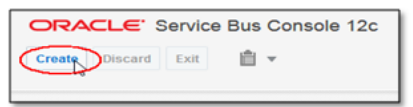

Figure 12: Oracle Service bus console

3. Click Import.

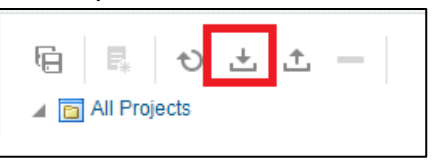

Figure 13: Import

4. Click Choose File and upload the file.

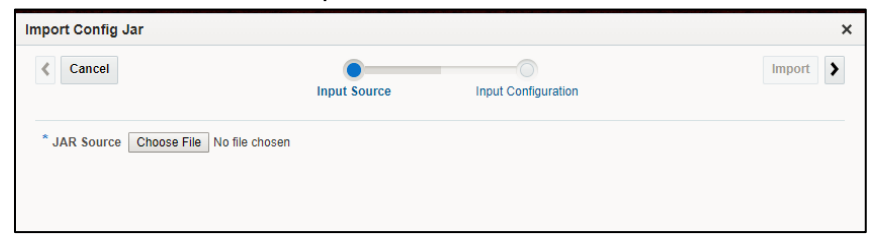

Figure 14: Choosing and uploading file

5. Click Next (right arrow).

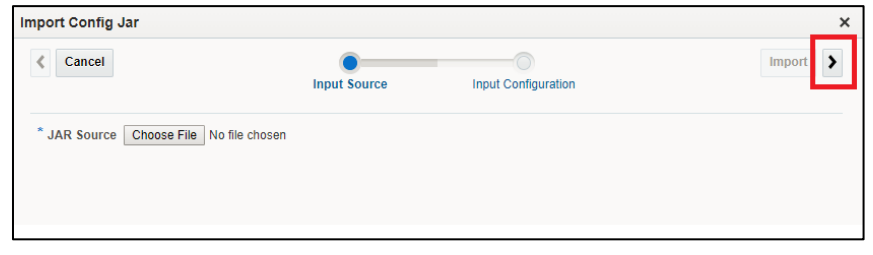

Figure 15: Next button

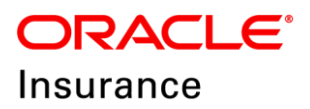

#### 6. Click Import.

| port Config Jar              |                                                                                                    |                                                    |                 |            |
|------------------------------|----------------------------------------------------------------------------------------------------|----------------------------------------------------|-----------------|------------|
| Cancel                       | (<br>Input                                                                                                    | Source Inpu                                        | t Configuration | Import     |
| 🐁 🖷 🗐 Detach                 |                                                                                                    |                                                    |                 |            |
| Resource                     |                                                                                                    | Operation                                          | Туре            | References |
| 🔺 🗹 🛅 All Projects           |                                                                                                    |                                                    | All Projects    |            |
| 🕨 🕢 🛅 SVShared               |                                                                                                    |                                                    | Project         |            |
| dvanced Settings<br>Security | <ul> <li>Preserve Security and F</li> <li>Preserve Credentials (U</li> <li>Preserve Access Control</li> </ul> | Policy Values<br>Isername/Password)<br>Il Policies |                 |            |
| Operational                  | Preserve Environment \     Preserve Operational Va                                                            | /ariable Values<br>alues                           |                 |            |

Figure 16: Import button

7. Click Close.

| mport Config Jar >                                                                                                    |      |          |  |  |  |  |  |  |  |  |  |
|----------------------------------------------------------------------------------------------------|------|----------|--|--|--|--|--|--|--|--|--|
| Import Another Import completed successfully 8 86 of 86 resource(s) have been imported with no issues.  Resources With Issues |      |          |  |  |  |  |  |  |  |  |  |
| View 💌 🖶 🔁 Save As 🗊 De                                                                                                    | tach |          |  |  |  |  |  |  |  |  |  |
| Name                                                                                                    | Path | Messages |  |  |  |  |  |  |  |  |  |
| No Resource items to display                                                                                                  |      |          |  |  |  |  |  |  |  |  |  |
|                                                                                                    |      |          |  |  |  |  |  |  |  |  |  |
|                                                                                                    |      |          |  |  |  |  |  |  |  |  |  |

Figure 17: Close button

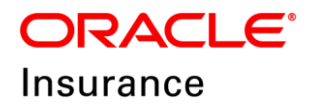

#### Chapter – 8

## **OIDG RELEASE UPGRADE**

This chapter includes following topics:

- OIDG Release Upgrade Pre-Requisite
- OIDG Release Deployment / Un-Deployment Process
- OIDG Release Un-Deployment Process
- OIDG Release Deployment Process

## **OIDG Release Upgrade Pre-Requisite**

Delete old files from the following locations and replace them with the new release files:

- 1. Copy the following files from the OIDG release package to /<user home base>/Chef/OIDG\_1.0
  - o AdminView.ear
  - AdminView.properties
  - o log4j-api-2.9.1.jar
  - o log4j-core-2.9.1.jar
  - OIDX\_POC\_DSL.ear
  - OIDX\_PrcOrch\_cfgplan.xml
  - OSBCoreCustomizationFile.xml
  - o QuickView.ear
  - o IDXPORTAL.ear
  - o sca\_ResultProcessing.jar
  - ResultProcessing\_cfgplan.xml
  - QuickView.properties
  - o sca\_OIDX\_PrcOrch.jar
  - SVCore\_SrvVirt.sbar

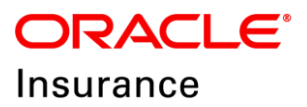

| /scratch/Chef/OIDG_1.0       |
|------------------------------|
| Name                         |
| 遇                            |
| 🎍 config                     |
| QuickView.properties         |
| AdminView.properties         |
| TLMMessaging.xsd             |
| SVCore_SrvVirt.sbar          |
| sca_OIDX_PrcOrch.jar         |
| QuickView.ear                |
| OSBCoreCustomizationFile.xml |
| OIDX_PrcOrch_cfgplan.xml     |
| OIDX_POC_DSL.ear             |
| 🜃 log4j-core-2.9.1.jar       |
| 🜃 log4j-api-2.9.1.jar        |
| AdminView.ear                |
| ResultProcessing_cfgplan.xml |
| sca_ResultProcessing.jar     |
| IDXPORTAL.ear                |
|                              |
|                              |

Figure 18: OIDG release package

- 2. Copy the files below from the OIDG release package to **/user home** base/Chef/OIDG\_1.0/config
  - o adapter-oidx-cache-config.xml
  - o configfilesecurity.key
  - o OIDX.properties
  - oidx\_cache\_config.xml
  - o oidx\_dsl\_log4j.xml
  - PIIConfig.xml

| /scratch/Chef/OIDG_1.0/config   |
|---------------------------------|
| Name                            |
| <b>1</b>                        |
| adapter-oidx-cache-config.xml 🔮 |
| configfilesecurity.key          |
| OIDX.properties                 |
| 🔮 oidx_cache_config.xml         |
| 📄 oidx_dsl_log4j.xml            |
| PllConfig.xml                   |
|                                 |

Figure 19: OIDG release package

#### **OIDG Release Deployment / Un-Deployment Process**

Go to the path /OIDG-1.0-automation/chef/ and run: sh dep\_undep\_app\_config.sh from root.

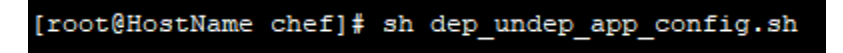

3. Select 1 for OIDG Deploy/Un-Deploy (or) 2 for Exit

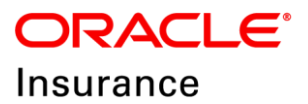

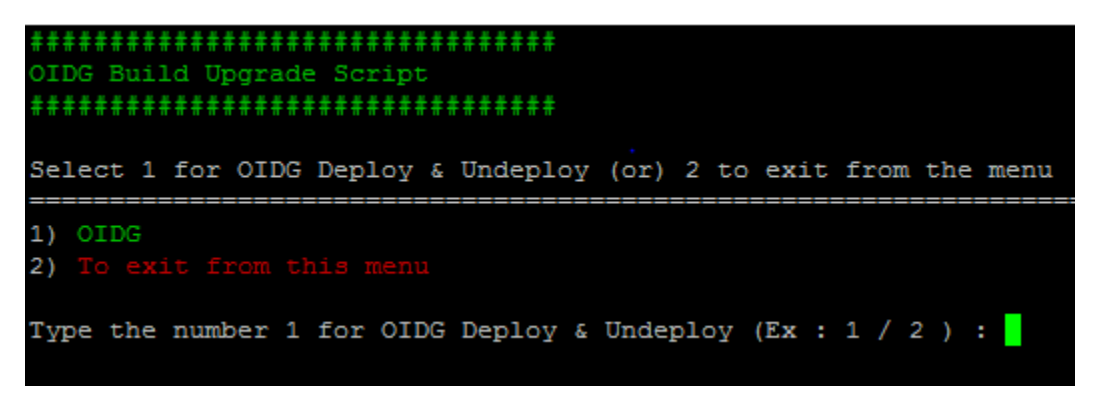

4. Select the components you want to undeploy and replace from the new release package.

| 1)                                             | AdminView                                                                                                    | [                         | У                  | /         | n          | ]              | :           | (y/n)                       |
|------------------------------------------------|----------------------------------------------------------------------------------------------------|---------------------------|--------------------|-----------|------------|----------------|-------------|-----------------------------|
| 2)                                             | QuickView                                                                                                    | [                         | У                  | /         | n          | ]              | :           | (y/n)                       |
| 3)                                             | Data Services                                                                                                    | [                         | У                  | /         | n          | ]              | :           | (y/n)                       |
| 4)                                             | SOA Composite                                                                                                    | [                         | У                  | /         | n          | ]              | :           | (y/n)                       |
| 5)                                             | Service Virtualization                                                                                                    | [                         | У                  | /         | n          | ]              | :           | (y/n)                       |
| 6)                                             | IDX Portal                                                                                                    | [                         | У                  | /         | n          | ]              | :           | (y/n)                       |
| 7)                                             | SOA Result Processing                                                                                                    | [                         | У                  | /         | n          | ]              | :           | (y/n)                       |
|                                                |                                                                                                    |                           |                    |           |            |                |             |                             |
| Typ                                            | e the number 1 for OIDG Deploy & Und                                                                                                    | lep!                      | loy<br>D           | (E<br>epl | x :        | : 1<br>ג ז     | / :<br>Inde | 2):1                        |
| Typ<br>Con                                     | e the number 1 for OIDG Deploy & Und                                                                                                    | to                        | Loy<br>D<br>D      | (E<br>epl | .oy        | : 1<br>& U     | / :<br>Jnde | 2 ) : 1<br>eploy under OIDG |
| Typ<br>Con<br>====<br>1)                       | he the number 1 for OIDG Deploy & Und<br>firm the component(s) which you want<br>AdminView [y/.n]                                                                                                    | to<br>to                  | Loy<br>D<br>====   | (E<br>epl | х :<br>.0У | : 1<br>& (     | / :<br>Jnde | 2 ) : 1<br>eploy under OIDG |
| Typ<br>Con<br>1)<br>2)                         | AdminView [ y / n ]<br>QuickView [ y / n ]                                                                                                    | to<br>:                   | Loy<br>D D<br>==== | (E<br>epl | х :<br>.0У | : 1<br>& U     | / I         | 2 ) : 1<br>eploy under OIDG |
| Typ<br>Con<br>1)<br>2)<br>3)                   | AdminView [ y / n ]<br>QuickView [ y / n ]<br>Data Services [ y / n ]                                                                                                    | to<br>::                  | Loy<br>D D<br>===  | (E<br>epl | х :<br>.0У | : 1<br>& (     | / :<br>Jnde | 2 ) : 1<br>eploy under OIDG |
| Typ<br>Con<br>1)<br>2)<br>3)<br>4)             | be the number 1 for OIDG Deploy & Und         afirm the component(s) which you want         AdminView       [ y / n ]         QuickView       [ y / n ]         Data Services       [ y / n ]         SOA Composite       [ y / n ]                                               | to<br>:<br>:<br>:<br>:    | Loy<br>D D         | (E<br>epl | х :<br>.оу | : 1<br>& T<br> | / :<br>Jnde | 2 ) : 1<br>eploy under OIDG |
| Typ<br>Con<br>1)<br>2)<br>3)<br>4)<br>5)       | be the number 1 for OIDG Deploy & Und         afirm the component(s) which you want         AdminView       [ y / n ]         QuickView       [ y / n ]         Data Services       [ y / n ]         SOA Composite       [ y / n ]         Service Virtulization       [ y / n ] | to<br>====<br>:<br>:<br>: | Loy<br>D D<br>===  | (E<br>epl | х :<br>.0У | : 1<br>& U<br> | / :<br>Jnd( | 2 ) : 1<br>eploy under OIDG |
| Typ<br>Con<br>1)<br>2)<br>3)<br>4)<br>5)<br>6) | AdminView       [ y / n ]         QuickView       [ y / n ]         Data Services       [ y / n ]         SOA Composite       [ y / n ]         Service Virtulization       [ y / n ]         IDX Portal       [ y / n ]                                                          | to                        | Do Do              | (E<br>epl | х :<br>.0У | ε τ<br>====    | / :<br>Jnde | 2 ) : 1<br>eploy under OIDG |

- 5. Provide the Linux user/group and Middleware Home details.
  - o Linux Username:
    - Example: oracle (the user you installed Fusion Middleware with)
  - o Linux Groupname:
    - Example: oinstall or dba (the group you installed Fusion Middleware with)
  - o FMW Middleware Home:
    - Middleware home path including Oracle\_Home Example: /Path/Oracle/Middleware/Oracle\_Home

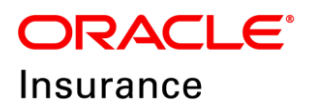

O All the inputs given are Correct? (y/n) : (y/n)

Linux Username (FMW Products installed) : testuser Linux Groupname (FMW Products installed) : testgroup FMW Middleware Home (Ex : /Path/Oracle/Middleware/Oracle\_Home) : /u01/testuser/Oracle/Middleware/Oracle\_Home All the inputs given are Correct? (y/n) : y

o WebLogic User Password

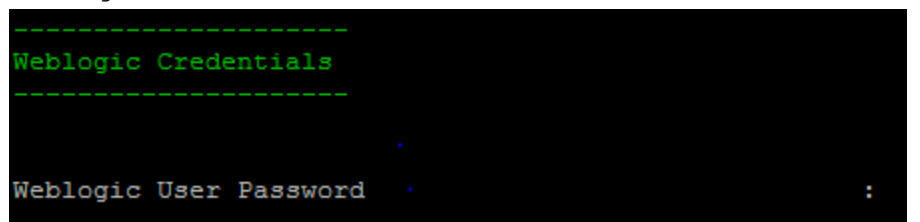

6. Check the Confirmation

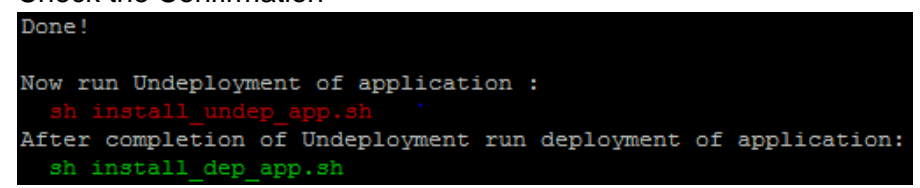

#### **OIDG Release Un-Deployment Process**

- 1. Go to path /OIDG-1.0-automation/chef/ and run: sh install\_undep\_app.sh from root
  [root@HostName chef]# sh install\_undep\_app.sh
- 2. Check the status of Chef Script: Finished or Failed

```
Running handlers:
Running handlers complete
Chef Client finished, 31/35 resources updated in 05 minutes 55 seconds
[root@HostName chef]#
```

Please verify the status of Un-Deployment components from WebLogic console and EM.

#### **OIDG Release Deployment Process**

1. Go to the path /OIDG-1.0-automation/chef/ and run: sh install\_dep\_app.sh from root.

[root@HostName chef]# sh install\_dep\_app.sh

2. Check the status of Chef Script: Finished or Failed.

```
Running handlers:
Running handlers complete
Chef Client finished, 31/35 resources updated in 05 minutes 55 seconds
[root@HostName chef]#
```

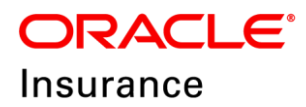

Please verify the status of deployed components from the WebLogic and EM consoles.

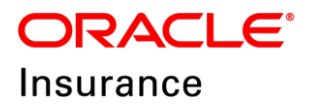

#### Chapter - 9

## **SETTING UP THE ENTERPRISE SCHEDULER SERVICE JOBS**

This chapter includes following topics:

- Configuring Daily Error Log
- Updating OIDX.Properties file

1. Login to the Enterprise Manager console

This chapter describes how to configure jobs in the Enterprise Scheduler Services (ESS) for batch request processing. Before proceeding with this section, you must configure your parties and contracts in the AdminView. Please refer to the *Oracle Insurance Data Gateway User Interface Guide* for more info on this.

Once your parties and contracts have been established you can configure schedules for batch jobs following these steps:

Example: http://<hostname>:<Admin Server Port Number>/em

Figure 20: Enterprise Manager console login page

- 2. Click the Target Navigation at the top-left corner.
- 3. Click Scheduling Services > ESSAPP (ess\_server1).

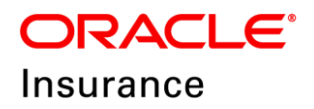

| ORACLE Enterprise Manager Fusion Mic                        | ORACLE' Enterprise Manager Fusion Middleware Control 12c weblogic V 🚥 |             |                      |                         |                         |        |                      |                  |       |  |
|-------------------------------------------------------------|-----------------------------------------------------------------------|-------------|----------------------|-------------------------|-------------------------|--------|----------------------|------------------|-------|--|
| Target Navigation                                           |                                                                       |             |                      |                         |                         | î      | ▼ 💽 ▼   /<br>Jan 24, | Nuto Refresh 0   | Dff • |  |
| Application Deployments     SOA                             | you own the edit sess                                                 | ion lock. T | o obtain the lock, o | lick "Lock and Edit" ir | the Change Center menu. |        |                      |                  | ×     |  |
| <ul> <li>WebLogic Domain</li> <li>Wision_domain3</li> </ul> | Server                                                                |             |                      |                         |                         |        |                      |                  |       |  |
| r_ AdminServer<br>r_ ami_server1                            | Name /                                                                | AdminServ   | er                   |                         |                         |        |                      |                  |       |  |
| neres_server1                                               | Listen Port                                                           | 7001        |                      |                         |                         |        |                      |                  |       |  |
| osb_server1                                                 | reate 🗙 Delete                                                        | Contro      | - E                  |                         |                         |        |                      |                  |       |  |
| Concrence Clusters      Metadata Repositories      The MFT  |                                                                       | Status      | Cluster              | Machine                 | State                   | Health | Listen Port          | CPU<br>Usage (%) |       |  |
| Scheduling Services                                         | dmin)                                                                 | +           |                      | UnixMachine_1           | Running                 | ок     | 7001                 | 1.22             | 1_    |  |
| ESSAPP (ess_server1)                                        |                                                                       | 1           |                      | UnixMachine_1           | Running                 | ок     | 7007                 | 0.44             |       |  |
| ESSAPP (mft_server1)                                        |                                                                       | 1           |                      | UnixMachine_1           | Running                 | ок     | 7002                 | 0.82             |       |  |
| User Messaging Service                                      |                                                                       | 1           |                      | UnixMachine_1           | Running                 | ок     | 7003                 | 2.75             | Ŧ     |  |

Figure 21: Scheduling services

4. Click Scheduling Service  $\rightarrow$  Job Metadata  $\rightarrow$  Job Definitions.

| OR              | ACLE <sup>®</sup> Enterpri                                                                                                    | se Manager Fusion Middleware Control 12c                           | 👫 WebLogic Domain 💌 weblogic 💌 |
|-----------------|----------------------------------------------------------------------------------------------------|--------------------------------------------------------------------|--------------------------------|
| te              | Contract of the second second sec | start Up 📕 Shut Down                                               | Jan 24, 2018 3:03:02 AM PST    |
| Top 10          | Home                                                                                                    | Top 10 Ready Job Requests                                          |                                |
|                 | Control                                                                                                    | •                                                                  |                                |
| Scop            | Logs                                                                                                    | rice All Scheduling Services sharing the ESS repository            |                                |
| Requ            | Job Requests                                                                                                    | Job Definition Submitted By Application Execution Type Description |                                |
| No Ru<br>Show / | Performance                                                                                                    | »                                                                  |                                |
|                 | Request Processor                                                                                                    | •                                                                  |                                |
| ⊿ Sc            | Request Dispatcher                                                                                                    | Response and Load                                                  |                                |
|                 | Purge Policies                                                                                                    | 1.0                                                                |                                |
| С               | Configuration                                                                                                    | Enabled Deployed On 0.6                                            |                                |
| R               | Work Allocation                                                                                                    | Ves ess_server1 0.2                                                | 1.0                            |
| り               | Job Metadata                                                                                                    | Job Definitions                                                    | 0.8                            |
| d Cr            | Hosting Applications                                                                                                    | Job Sets                                                           | 0.2                            |
|                 | Web Services                                                                                                    | 02:48 AM 02:50 02:52 02:54 02:5<br>January 24 2018                 | 6 02:58 03:00 03:02            |
|                 | Security                                                                                                    | Average Processing Time over last hour (minutes)     Requests      | s Completed over last hour     |
| -               | Target Sitemap                                                                                                    | No job requests                                                    | Table View                     |
|                 | Target Information                                                                                                    | hour.                                                              |                                |

Figure 22: Job Definitions

5. Job definition screen appears.

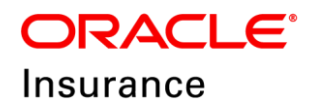

| ORACLE                            | ORACLE Enterprise Manager Fusion Middleware Control 12c |                                             |          |             |                               |  |  |  |  |  |
|-----------------------------------|---------------------------------------------------------|---------------------------------------------|----------|-------------|-------------------------------|--|--|--|--|--|
| E ESSAPP<br>Scheduling Scheduling | Service V Start Up Start Up                             | hut Down                                    |          |             | Jan 24, 2018 3:04:30 AM PST 👈 |  |  |  |  |  |
| Job Definition                    | S                                                       |                                             |          |             | P Related Links 💌             |  |  |  |  |  |
| Select the application (          | J2EE application deployment name) for                   | which you want to view the job definitions. |          |             |                               |  |  |  |  |  |
| 🔺 Filter Criteria                 |                                                         |                                             |          |             |                               |  |  |  |  |  |
| Application                       | EssNativeHostingApp(V1.0) ▼                             |                                             |          |             |                               |  |  |  |  |  |
| Name                              |                                                         |                                             |          |             |                               |  |  |  |  |  |
| Package                           |                                                         |                                             |          |             |                               |  |  |  |  |  |
|                                   | Go                                                      |                                             |          |             |                               |  |  |  |  |  |
| Results                           |                                                         |                                             |          |             |                               |  |  |  |  |  |
| Treate                            | 🖊 Edit 🗙 Delete 🧷 Web                                   | Service Policies 💌                          |          |             |                               |  |  |  |  |  |
| Name                              | Display Name                                            | Package                                     | Job Type | Description |                               |  |  |  |  |  |

Figure 23: Job Definitions

6. Click Create and Enter Name, Display Name, Package, Description and Job Type. As shown in the table below:

| Name Example |                               | Description                  |
|--------------|-------------------------------|------------------------------|
|              |                               |                              |
| Name         | Alamere_IN_Carrier_PolicySync | Job name                     |
| Display      | Alamere IN Carrier            | Job display name             |
| Name         | PolicySyncAlamere             |                              |
| Package      | /com/oracle/ejb               | File Transfer Service        |
|              |                               | package. Always enter this   |
|              |                               | value as '/com/oracle/ejb'   |
| Description  | Alamere IN Carrier            | Job description              |
| -            | PolicySyncAlamere             | -                            |
| Job Type     | OnewayWebserviceJobType       | Job type. Always select this |
|              |                               | field value as               |
|              |                               | "OnewayWebserviceJobType"    |

7. Click Select Web Service.

**Note**: Select Web Service appears only after you select the Job Type as OnewayWebserviceJobType.

8. Enter web service URL at WSDL and Click Go.

| Select Web Service | •       |   |                                          | ×      |
|--------------------|---------|---|------------------------------------------|--------|
| * WSDL             | http:// |   | /OIDX_POC_DSL-EJB-webapp/SchedulerServic | Go     |
| * Web Service Type | Other   | • |                                          |        |
|                    |         |   | ок                                       | Cancel |

Figure 24: Select web service

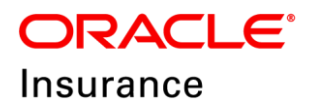

**Example URL**: http://<hostname>:<AML Server Port Number>/OIDX\_POC\_DSL-EJBwebapp/SchedulerService?WSDL

9. Fill in the details as shown in the table below.

| Select Services | SchedulerServiceMgrEJBBeanService |
|-----------------|-----------------------------------|
| Port Type       | SchedulerServiceMgrEJBBeanPort    |
| Operation       | fileTransferService               |

#### Payload:

```
<PartyShortName></PartyShortName>
<PartyType></PartyType>
<TranactionType></TranactionType>
<BusinessServiceType></BusinessServiceType>
<Direction></Direction>
<Mchnsm></Mchnsm>
<Environment></Environment>
<EndPointId></EndPointId>
```

Gather all the payload values from AdminView to configure jobs.

a. PartyShortName and PartyType

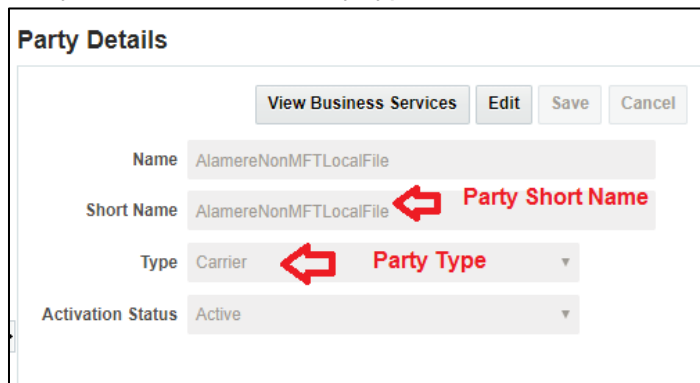

Figure 25: Party Details section

b. TransactionType:

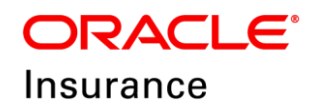

| Environment Parties Contracts               | Configuration                      |           |             |                   |         |                        |             |                    |      |      |        |    |
|---------------------------------------------|------------------------------------|-----------|-------------|-------------------|---------|------------------------|-------------|--------------------|------|------|--------|----|
| AlamereNonMFTLocalFile >> Poll<br>Endpoints | cy Synchronization Batch (Inbound) |           |             |                   |         | Endpoint Detai         | ls          |                    |      |      |        |    |
|                                             |                                    |           |             | New               | Delete  |                        |             | View Properties    | Edit | Save | Cancel |    |
|                                             |                                    |           | •           |                   | ٠       | * Endpoint Name        | FTP         |                    |      |      |        |    |
| Endpoint Name                               | Endpoint Type                      | Mechanism | Environment | Activat<br>Status | ion     | Endpoint Type          | Data        |                    |      |      |        |    |
|                                             | data                               |           |             | Active            |         | * Transaction<br>Type  | Policy Sync | chronization       |      | •    |        |    |
|                                             |                                    |           | Tra         | ansacti           | on Type | • Shore me             | PolicySyncl | hronizationProcess |      |      |        |    |
|                                             |                                    |           |             |                   |         | * Mechanism            | FTP         |                    |      | •    |        |    |
|                                             |                                    |           |             |                   |         | * Activation<br>Status | Active      |                    |      | ٠    |        |    |
|                                             |                                    |           |             |                   |         | * Environment          | QA1         |                    |      | ٠    |        |    |
|                                             |                                    |           |             |                   |         | * FTP Host             |             |                    |      |      |        |    |
|                                             |                                    |           |             |                   |         | * Port                 |             |                    |      |      |        | ]. |
|                                             |                                    |           |             |                   |         |                        |             |                    |      |      |        |    |

Figure 26: Endpoint Details section

#### c. BusinessServiceType:

| AlamersNonMFtLocalFile Business Services |                   | E | Business Serv     | vice Details                        |        |          |          |
|------------------------------------------|-------------------|---|-------------------|-------------------------------------|--------|----------|----------|
|                                          | New Delete        |   |                   | View Endpoints                      | Edit   | Save     | Cancel   |
| •                                        | •                 |   | Business Service  | Policy Synchronization Batch (Inbou | nd)    | Ŧ        |          |
| Business Service                         | Activation Status |   | Short Name        | PolicySynchronizationBatch          | Busine | ss Servi | ice Type |
| Policy Synchronization Batch (Inbound)   | Active            |   | Activation Status | Active                              |        | Ŧ        |          |
|                                          |                   | ŀ | iype              |                                     |        |          | _        |

Figure 27: Business Service Details section

d. Direction value is always Inbound

#### e. Mchnsm and Environment:

| Environment Parties Contracts Config  | uration                     |           |             |                      |     |                   |                              |           |        |    |
|---------------------------------------|-----------------------------|-----------|-------------|----------------------|-----|-------------------|------------------------------|-----------|--------|----|
| AlamereNonMFTLocalFile >> Policy Sync | nronization Batch (Inbound) |           |             |                      |     | Endpoint Dotai    | le                           |           |        |    |
| Enupoints                             |                             |           |             | New Delete           | 0   | Enapoint Detai    | View Properties              | Edit Sava | Cancel | *  |
|                                       |                             |           | •           | New Delete           | •   | Endpoint Name     | Policy_FTP                   | Cut Save  | Cancer |    |
| Endpoint Name                         | Endpoint Type               | Mechanism | Environment | Activation<br>Status |     | Endpoint Type     | Data                         |           |        | L  |
| Policy_FTP                            | data                        | FTP       | QA1         | Active               |     | Transaction Type  | Policy Synchronization       | Ŧ         |        | L  |
|                                       |                             |           |             |                      | ٠   | Short Name        | PolicySynchronizationProcess |           |        | L. |
|                                       |                             |           |             | MCHNSM               |     | Mechanism         | FTP                          | Ŧ         |        |    |
|                                       |                             |           |             |                      |     | Activation Status | Active                       | Ŧ         |        |    |
|                                       |                             |           |             | Environme            | ent | Enviro- nent      | QA1                          | Ŧ         |        |    |
|                                       |                             |           |             |                      |     | FTP Host          | host.us.com                  |           |        |    |
|                                       |                             |           |             |                      |     | Port              | 22                           |           |        | -  |
|                                       |                             |           |             |                      |     |                   |                              |           |        |    |

Figure 28: Endpoint Details section for mechanism and environment

f. EndPointId:

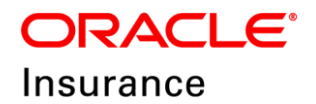

| Environment Parties Configuration    |  |  |  |  |  |  |
|--------------------------------------|--|--|--|--|--|--|
| Test >> Policy Synchronization Batch |  |  |  |  |  |  |
| Endpoints Contract Number DA1        |  |  |  |  |  |  |
|                                      |  |  |  |  |  |  |
|                                      |  |  |  |  |  |  |
| Activation Status                    |  |  |  |  |  |  |
| Active                               |  |  |  |  |  |  |
| n<br>/                               |  |  |  |  |  |  |

Figure 29: AdminView application Data Endpoints section

#### Example:

```
<ns1:FileTransferService xmlns:ns1="http://oracle.oidx.com/wsdl">
<PartyShortName>AlamereNonMFTLocalFile</PartyShortName>
<PartyType>Carrier</PartyType>
<TranactionType>PolicySynchronizationProcess</TranactionType>
```

```
<BusinessServiceType>PolicySynchronizationBatch</BusinessServiceType>
```

```
<Direction>Inbound</Direction>
<Mchnsm>FTP</Mchnsm>
<Environment>QA1</Environment>
<EndPointId>481</EndPointId>
</ns1:FileTransferService>
```

| Select Web Service |                                                                                                    | < |
|--------------------|----------------------------------------------------------------------------------------------------|---|
| * WSDL             | http:// <hostname>:<aml_port>/OIDX_POC_DSL-EJB-webapp/SchedulerService Go</aml_port></hostname>                                                                                                    |   |
| * Web Service Type | Other •                                                                                                    |   |
| * Services         | SchedulerService                                                                                                    |   |
| * Port Type        | SchedulerServicePort                                                                                                    |   |
|                    | * Operation FileTransferSet<br>* Payload<br>* Payload<br>* Payload<br>* Cast:FileTransferService xmlns:ns1="http://oracle.oidx.com/wsdl"><br>< AlamereNonMFTLocalFile<br>Casteric+PartyType><br>< TranactionType>PolicySynchronizationProcess /artanactionType<br>< BusinessServiceType>PolicySynchronizationBatch /<br><br><br><br><br><br><br><br><br><br><br><br><br><br><br><br><br><br><br><br><br><br><br><br><br><br><br><br><br><br><td></td> |   |

Figure 30: Select Web Service section

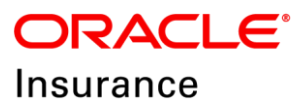

10. Click Ok to create the Job Definition.

## **Configuring Daily Error Log**

This section is used to configure Enterprise Scheduler Services by using the ESS application in such a way that you can schedule a particular time to execute the Daily Error Log report generation process.

Follow these steps to configure Daily Error Log report on Enterprise Scheduler Services server.

- 1. Login to Enterprise Manager Console.
- 2. Click Scheduling Services > ESSAPP (ess\_server1).

| CALLE Enterprise Manage                                                                                                    | er Fusion Middleware Control 12c                                            |                |           |          |         | P1 WebLagic Dom | en v vebi                      | agic v in     |
|----------------------------------------------------------------------------------------------------|-----------------------------------------------------------------------------|----------------|-----------|----------|---------|-----------------|--------------------------------|---------------|
| arget Navigation                                                                                                    | =                                                                           |                |           |          |         | °a• ≅           | <ul> <li>Auto Refre</li> </ul> | on or         |
| New w                                                                                                    | -                                                                           |                |           |          |         | 9               | w 13, 2016 3.04                | 32 AM MOT 🔹   |
| En Acolization Deployments<br>En SIGA<br>En Vinescupic Connain<br>A Ry <u>EntraCalonation</u><br>By Administration<br>By anti, provert<br>By anti, provert | Server<br>Kane Administerer<br>Rest skiftaar ut ansde s<br>Linten Port 2001 | -              |           |          |         |                 |                                |               |
| B_ col_server1                                                                                                    | mate X Datata Control v DP                                                  |                |           |          |         |                 |                                |               |
| E_ unit_server1                                                                                                    |                                                                             | Status Cluster | Machine   | State    | Health  | Listen Port     | CPU<br>Usage (%)               | Usage<br>(MD) |
| Coherence Clusters                                                                                                    | (min)                                                                       |                |           | Running  | OK      | 7001            | 0.11                           | 736.60        |
| Metadata Repositories                                                                                                    |                                                                             |                | Machine_1 | Shuldown | Unknown | 7007            | Unavailable                    | Unavailable   |
| Scheduling Services                                                                                                    |                                                                             | +              | Machine_1 | Running  | OK      | 7006            | 0.11                           | 390.3         |
| [2], ESSAPP (ess_server1)                                                                                                    |                                                                             |                | Machine_1 | Shuldown | Unknown | 7003            | Unavailable                    | Unavailable   |
|                                                                                                    |                                                                             | +              | Machine_1 | Shutdown | Unknown | 7004            | Unavailable                    | Unavailable   |
|                                                                                                    |                                                                             |                | Machine_1 | Shuldewn | Unknown | 7005            | Unavailable                    | Unavailable   |

Figure 31: Enterprise Manager Console after clicking Scheduling Services

3. Click Scheduling Service  $\rightarrow$  Job Metadata  $\rightarrow$  Job Definitions.

|              |                               | se Manager Fusion Middleware Control 12c weblogic Domain 🔻 weblog                                                           | ,ic 🔻    |
|--------------|-------------------------------|----------------------------------------------------------------------------------------------------|----------|
| E            | FSSAPD • Scheduling Service • | Jan 24, 2018 3:03:02                                                                                                    | 2 AM PST |
| Top 1        | 0 Home                        | Top 10 Ready Job Requests                                                                                                   |          |
|              | Control                       | ÷                                                                                                    |          |
| Sco          | Logs                          | ice All Scheduling Services sharing the ESS repository                                                                      |          |
| Req          | Job Requests                  | Job Definition Submitted By Application Execution Type Description                                                          |          |
| No F<br>Show | Performance                   | »                                                                                                    |          |
|              | Request Processor             | ▶                                                                                                    |          |
|              | C Request Dispatcher          | ▶ 🖉 Response and Load                                                                                                    |          |
|              | Purge Policies                | 10                                                                                                    |          |
|              | C Configuration               | Enabled Deployed On 0.6                                                                                                    |          |
|              | R Work Allocation             | Ves ess_server1 0.2                                                                                                    | - 1.0    |
|              | Job Metadata                  | Job Definitions                                                                                                    | 0.8      |
| 4.0          | Hosting Applications          | Job Sets                                                                                                    | 0.2      |
| 10           | Web Services                  | Incompatibilities         02:48 AM 02:50 02:52 02:54 02:56 02:58 03:00 03:0           January 24 2018         340407 242018 | 2        |
|              | Security                      | Average Processing Time over last hour (minutes)     Requests Completed over last hour                                      |          |
|              | Target Sitemap                | ( No job requests Table Completed in list 1                                                                                 | / View   |
|              | Target Information            | hour.                                                                                                    |          |

Figure 32: Enterprise Manager Console after clicking Job Definitions

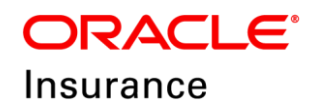

4. Click Create and Enter Name, Display Name, Package, Description and Job Type. Example:

| Name         | Daily_Error_Log         | Job name                                                                           |
|--------------|-------------------------|------------------------------------------------------------------------------------|
| Display Name | Daily_Error_Log         | Job display name                                                                   |
| Package      | /com/oracle/ejb         | Error log service package<br>name. Always enter this<br>value as '/com/oracle/ejb' |
| Description  | Daily Error Log         | Job description                                                                    |
| Job Type     | OnewayWebserviceJobType | Job type.Always select this<br>value as<br>'OnewayWebserviceJobType'               |

5. Click Select Web Service.

| ESSAPD O<br>Scheduling Service * > Start Up Shut Down             |
|-------------------------------------------------------------------|
| Scheduling Service Home > Job Definitions > Create Job Definition |
| Create Job Definition                                             |
| Application EssNativeHostingApp(V1.0)                             |
| 3 Job Definition                                                  |
| * Name Daily_Error_Log                                            |
| <sup>®</sup> Display Nam Daily_Emor_Log                           |
| Package /cracle/apps/ess/custo <mark>n /com/cracle/ejb</mark>     |
| Description Daily_ <u>Enror_Log</u>                               |
| * Job Typ Cnews/WebserviceJobType V Select Web Service            |
| Class Name oracle as scheduler.job.webservice.OnewayWSJob         |
| Application Defined Properties                                    |

Figure 33: Creating Job Definition section

**Note:** Select Web Service appears only after you select the Job Type as OnewayWebserviceJobType.

6. Enter web service URL at WSDL and Click Go.

**Example URL**: http://<hostname>:<AML Server Port Number>/OIDX\_POC\_DSL-EJBwebapp/SchedulerService?WSDL

| Select Web Service | •       |   |                                          | ×      |
|--------------------|---------|---|------------------------------------------|--------|
| * WSDL             | http:// |   | /OIDX_POC_DSL-EJB-webapp/SchedulerServic | Go     |
| * Web Service Type | Other   | ۳ |                                          |        |
|                    |         |   | ок                                       | Cancel |

Figure 34 Dialog after clicking Select Web Service

7. Fill in the details as shown in the table below.

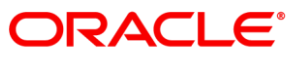

Insurance

| Select Services | SchedulerServiceMgrEJBBeanService |
|-----------------|-----------------------------------|
| Port Type       | SchedulerServiceMgrEJBBeanPort    |
| Operation       | errorLogService                   |

Enter the following Payload:

```
<ns1:ErrorLogService

xmlns:ns1="http://oracle.oidx.com/wsdl">

<PartyShortName>Daily</PartyShortName>

<PartyType>Error</PartyType>

<TranactionType>Log</TranactionType>

<Direction>report</Direction>

<SchedulerIntervalInMins>1440</SchedulerIntervalInMins>

</ns1:ErrorLogService>
```

8. Click Ok.

| ORACLE Enterprise Manager Fasses Methodes Contral 12:                | 😢 thelogic Donien + 🛛 webhopic + 👘 |
|----------------------------------------------------------------------|------------------------------------|
| TE STATE 0                                                           | ine al. IIII. 2.11.17 on PET 🕘     |
| Retrockeling Service Henry - Job Definitions - County Job Dativities |                                    |
| Create Job Definition                                                | Of Canoel A                        |
| Againston Exclusion/sompaci/12                                       |                                    |
| 3 Job Definition                                                     |                                    |
| "Nume Date_Ever_Log                                                  |                                    |
| * Drugslag Karnes Darky, Drive, Log.                                 |                                    |
| Package insuferingsiverialities appropriate                          |                                    |
| Description: Daty Environ                                            |                                    |
| * All Tage : Denny/Matamookal Tage 💟   Maint Bid Service .           |                                    |
| Class Name and a scheduler philosophic Change/WS20                   |                                    |
| a 🗟 Application Defined Properties                                   | / + x                              |
| Name                                                                 | Type Initial Velue Road Only       |
| Ne Application Collined Properties Build                             |                                    |
| al 😰 System Properties                                               | / <b>*</b> x                       |
| Name                                                                 | Type Initial Value Read Only       |
| 313_effectiveApplication                                             | String Earlighumant                |
| TVS_EXT_setWoREaueUI                                                 | Birrig MyLITE 177 (E. 💞            |
| P1_EXT_streams                                                       | 18wg /00x,700,0 🖌                  |
| IV5_EXT_seller/co/tane                                               | Sting ScheduleDenk, 🗸              |
| STS_SXT_suboffsame                                                   | ting Schubardarve 🖌                |

Figure 35: EM Console

- 9. Click Ok.
- 10. Created Job Definition can be scheduled as per desired requirements.

## Updating OIDX.Properties file

Update the **OIDX.properties** file with active environment value.

- 1. Open OIDX.properties file from the config folder.
- 2. Update the oidx.active.environment='<Environment value>'

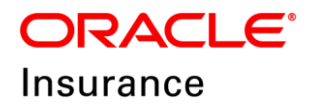

#### Chapter – 9

## **EMAIL CONFIGURATION FOR NOTIFICATIONS**

This chapter includes following topics:

- Acquiring mail server SSL certificate
  - Importing the mail server SSL certificate into keystore
  - Synchronizing certificates from central store to local file instanceSynchronizing certificates from central store to local file instance
- Configuring Workflow Notification Properties
- Configuring Email Driver Properties
- Troubleshooting

Please see the SOA Suite User Guide for email configuration details. This chapter represents an example set up.

Email messages are sent via the Oracle User Messaging Service (UMS) in the WebLogic. The requirements to enable email notifications with User Messaging Service are:

- Acquire and import the mail server SSL certificate into keystore
- Configure Workflow Notification Properties
- Configure Email Driver Properties

If desired, an introduction to UMS is located here:

https://docs.oracle.com/middleware/1212/ums/UMSAG/introduction.htm#UMSAG97582

## Acquiring mail server SSL certificate

Most mail servers will use SSL security and you must import a certificate from the mail server so that UMS can establish a trust relationship with the mail server. One way to acquire a certificate is with a tool like OpenSSL.

From a command window OpenSSL can be invoked to extract certificate information. The sample here is interacting with Oracle Beehive with the results being redirected to the file example.cert:

openssl s\_client -connect example.oracle.com:465 > example.cert

Note that, OpenSSL can take a long time to finish. You can end it after a few seconds with CTRL+C because the needed certificate information is at the beginning.

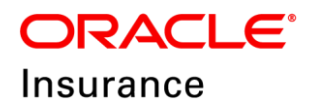

Next, open the example.cert file with a text editor to copy the portion identified by the "BEGIN CERTIFICATE" and "END CERTIFICATE" records.

| ا 占 ն   | 🗄 🗞 🗞 🕼 🙏 🎸 🖍 🖍 ) Ə 🗲 🗰 🧏 🔍 🤏 🔀 🖾 11 🎼 🖉 💹 🖉 💌 🗨 🗨                                                           |           |
|---------|----------------------------------------------------------------------------------------------------|-----------|
| 📑 new 6 | 🛛 🔚 Transformation_Rules xsl 🛛 📑 Transformation_IDIXData_PremiumBordereaux.xsl 🛛 📑 new 7 🗙 📑 OIDX-1292.xml 🗙 | VacationF |
| 1       | BEGIN CERTIFICATE                                                                                            |           |
| 2       | MIIGFTCCBP2gAwIBAgIQK9Zu+s/ho/fEproIK6NaxzANBgkqhkiG9w0BAQsFADB+                                             |           |
| 3       | MQswCQYDVQQGEwJVUzEdMBsGA1UEChMUU3ltYW50ZWMgQ29ycG9yYXRpb24xHzAd                                             |           |
| 4       | BgNVBAsTF1N5bWFudGVjIFRydXN0IE51dHdvcmsxLzAtBgNVBAMTJ1N5bWFudGVj                                             |           |
| 5       | IENsYXNzIDMgU2VjdXJ1IFN1cnZ1ciBDQSAtIEc0MB4XDTE2MTIxNDAwMDAwMFoX                                             |           |
| 6       | DTE4MDIxMjIzNTk10VowgZgxCzAJBgNVBAYTAlVTMRMwEQYDVQQIDApDYWxpZm9y                                             |           |
| 7       | bmlhMRcwFQYDVQQHDA5SZWR3b29kIFNob3JlczEbMBkGA1UECgwST3JhY2x1IENv                                             |           |
| 8       | cnBvcmF0aW9uMR8wHQYDVQQLDBZQcm9kdWN0IERldmVsb3BtZW50IElUMR0wGwYD                                             |           |
| 9       | VQQDDBRzdGJlZWhpdmUub3JhY2xlLmNvbTCCASIwDQYJKoZIhvcNAQEBBQADggEP                                             |           |
| 10      | ADCCAQoCggEBANgVWBX00nMGlez7A8aqAiDh3CMOBc3pvjemP0qhWBYAyhCS4ln/                                             |           |
| 11      | ZkvV5RSaKRWu0fepBoEdlCiomHUfwyizTQJNvbhai0yBmB2ywVNnMnV01GCawg6r                                             |           |
| 12      | FF27NudqPMRWqPcVfSRXGEruA/nu3Gp2Q964ckMddKGEdu70JldYvcXHmTV++I8c                                             |           |
| 13      | iwQsa6zaKARS+/jwaGFHjHiu94a01JwX3LTZ5P7JuS6T5fYby30cL8mz4vVCXXV3                                             |           |
| 14      | zqLFXLe21IULdtzWeiGowdom1yAVYsoFjwTg3nYHT40HGPIRgi/7ThhLpI9KjmDr                                             |           |
| 15      | 8f7o1MnSZUs9TkXomBmGtfG4o7mEQ7XUuRUCAwEAAaOCAnIwggJuMB8GA1UdEQQY                                             |           |
| 16      | MBaCFHN0YmVlaGl2ZS5vcmFjbGUuY29tMAkGA1UdEwQCMAAwDgYDVR0PAQH/BAQD                                             |           |
| 17      | AgWgMGEGA1UdIARaMFgwVgYGZ4EMAQICMEwwIwYIKwYBBQUHAgEWF2h0dHBzOi8v                                             |           |
| 18      | ZC5zeW1jYi5jb20vY3BzMCUGCCsGAQUFBwICMBkMF2h0dHBzOi8vZC5zeW1jYi5j                                             |           |
| 19      | b20vcnBhMCsGA1UdHwQkMCIwIKAeoByGGmh0dHA6Ly9zcy5zeW1jYi5jb20vc3Mu                                             |           |
| 20      | Y3JsMB0GA1UdJQQWMBQGCCsGAQUFBwMBBggrBgEFBQcDAjAfBgNVHSMEGDAWgBRf                                             |           |
| 21      | YM9hkFXfhEMUimAqsvV69EMY7zBXBggrBgEFBQcBAQRLMEkwHwYIKwYBBQUHMAGG                                             |           |
| 22      | E2h0dHA6Ly9zcy5zeW1jZC5jb20wJgYIKwYBBQUHMAKGGmh0dHA6Ly9zcy5zeW1j                                             |           |
| 23      | Yi5jb20vc3MuY3J0MIIBBQYKKwYBBAHWeQIEAgSB9gSB8wDxAHcA3esdK3oNT6Yg                                             |           |
| 24      | i4GtgWhwfi6OnQHVXIiNPRHEzbbsvswAAAFY/pkyKgAABAMASDBGAiEA1KZJqI5N                                             |           |
| 25      | GzjT5Pt1E38Fm7c9sny61avNuSAj/xm5EBwCIQDZdsPesg6hR4COJp4Hk2gECeyD                                             |           |
| 26      | 97g56kN90SD2KsE7nQB2A05Lvbd1zmC64UJpH6vhnmajD35fsHLYgwDEe416qP3L                                             |           |
| 27      | AAABWP6ZMnEAAAQDAEcwRQIhAPRbRHtpeaZdQBK4sHWppBNAcI3bxEP4kSVN/4ld                                             |           |
| 28      | roiwAiBvcCbgbk112FLghj5yWoNFlPNRTgn9zLh9d6LC1DhkszANBgkqhkiG9w0B                                             |           |
| 29      | AQsFAAOCAQEAG8r0YvtbjDnRSvGDq/XFPgoLV1jwLUYMyl++dPYyTH1tvOpYXxVb                                             |           |
| 30      | mQh6UJ2/CZ9X+Bq2dP6wUIsHnuFRk8mtw1uT8UVKsrPMh9mtfA4pKMct8tUpGIkN                                             |           |
| 31      | pNuR5FlT5lo8Iu1besoPDkyLrEl3FIMk7XfJP0UoRC2RyT0fS2cHqjNBYgKEVdBY                                             |           |
| 32      | KLfci3cmZW/iTWU6E1UHN4HYYkLg5eG31SPbRYGbAgNpKQnb8//N19pPbGCZU2N5                                             |           |
| 33      | ZPFFc5zCXwLK0ZdtR/dK+OUidZDc5d+zdjupIE7PhuNgPlGnGQLmI8+CWXqGD+OX                                             |           |
| 34      | CahAbSFzR3Dg1b+6Eq+1u2DNiXZycwEXTA==                                                                         |           |
| 35      | END CERTIFICATE                                                                                              |           |
| 36      |                                                                                                    |           |
|         |                                                                                                    |           |

Figure 36: example.cert file

#### Importing the mail server SSL certificate into keystore

To import the SSL certificate, open the Enterprise Manager Fusion Middle Control and navigate to the Security / Keystore menu item on the WebLogic Domain. Next select the system/trust store and click Manage.

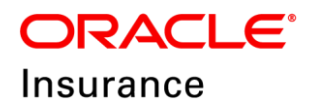

| ORACLE Enterprise Manager Fusion Middleware Control 12c |                                                                                                    |  |  |  |  |  |  |  |  |
|---------------------------------------------------------|----------------------------------------------------------------------------------------------------|--|--|--|--|--|--|--|--|
| E 🕵 WebLogic Domain 🗸                                   |                                                                                                    |  |  |  |  |  |  |  |  |
| /Domain_Vision_domain3/Vision_domain3 > Keys            | store                                                                                                    |  |  |  |  |  |  |  |  |
| Keystore                                                |                                                                                                    |  |  |  |  |  |  |  |  |
| A keystore is a repository of security certificates, an | nd its scope applies to an application stripe. To work with a stripe or a keystore, select its row in the table and select a menu option. On this page you can create a strip |  |  |  |  |  |  |  |  |
| View 👻 🕂 Create Stripe 🕂 Create Ke                      | eystore 🗙 Delete 👓 Manage 🥒 Change Password 🔛 Detach                                                                                                    |  |  |  |  |  |  |  |  |
| Name                                                    | Protection                                                                                                    |  |  |  |  |  |  |  |  |
| a 🚞 system                                              | n/a                                                                                                    |  |  |  |  |  |  |  |  |
| 🖀 trust                                                 | Policy                                                                                                    |  |  |  |  |  |  |  |  |
| 🚔 demoidentity                                          | Password                                                                                                    |  |  |  |  |  |  |  |  |
| astore @                                                | Policy                                                                                                    |  |  |  |  |  |  |  |  |
| publiccacerts                                           | Policy                                                                                                    |  |  |  |  |  |  |  |  |
| ▶ 🧰 opss                                                | n/a                                                                                                    |  |  |  |  |  |  |  |  |
| 🕨 🧰 ums                                                 | n/a                                                                                                    |  |  |  |  |  |  |  |  |
| BPM_CRYPTO_STRIPE                                       | n/a                                                                                                    |  |  |  |  |  |  |  |  |
|                                                         |                                                                                                    |  |  |  |  |  |  |  |  |

Figure 37: Enterprise Manager Fusion Middle Control

On the Manage Certificates pane, click Import and then provide an alias such as "example" and paste the certificate information that was copied earlier. Click Ok.

| Mias     Subject Name     Cerr       emoca     CN=CertGenCA_DU=FOR TESTING ONLY_O=MyOrganization_L=1MyOrganization_L=1MyOrganization_L=1MyOrganization_L=1M     Trus       Iddemoca     CN=CertGenCAB_OU=FOR TESTING ONLY_O=MyOrganization_L=1M     Trus       Iddemoca     CN=CertGenCAB_OU=FOR TESTING ONLY_O=MyOrganization_L=1M     Trus       Import Certificate     Trus     Trus       Certificate     Paste     Certificate Chain       Certificate     Paste Certificate Crain     *       Paste     Certificate String here     *       Trus     Trus     *       Paste     Certificate String here     *       Trus     Trus     *       MitGPTCDEP2paxHBafLNCPMATIXITMMedDAMEPGX     *       MitGPTCDEP2paxHBafLNCPMATIXITMENDMADX     *       Dirux     Trus     *       Dirux     Trus     *       Dirux     Trus     *       Dirux     Trus     *       Dirux     Trus     *       Dirux     Trus     *       Dirux     Trus     *       Dirux     Trus     *       Dirux     Trus     *       Dirux     Trus     *       Dirux     Trus     *       Dirux     *     *                                                                                                    | • + G    | enerate Keypair 👌 Generate CSR   | La Import Export Delete                                                                                          | Change Password 🔄 Detach                                                                                                    |        |
|----------------------------------------------------------------------------------------------------|----------|----------------------------------|----------------------------------------------------------------------------------------------------|----------------------------------------------------------------------------------------------------|--------|
| emoca       CN=CertGenCA.0U=FOR TESTING ONLY.O=MyOrganization_L=IN/Town,ST=MyState_C=US       Trus         Iddemoca       CN=CertGenCAB,OL=FOR TESTING ONLY.O=MyOrganization_L=IN/Town,ST=Lis/State_C=US       Trus         Import Certificate       Import Certificate       Import Certificate       Import Certificate         Certificate       Paste       Certificate Critificate       Import Certificate       Import Certificate         Certificate       Paste       Certificate String here       Import Certificate       Import Certificate <td< th=""><th>lias</th><th>Subject Name</th><th>× 1</th><th></th><th>Cert</th></td<>                                                                                                    | lias     | Subject Name                     | × 1                                                                                                    |                                                                                                    | Cert   |
| Iddemoca CN=CettGenCAB,OU=FOR TESTING ONLYO=MyOrganization,L=My or NT=Mx8tate nE=118 True True Certificate Type Trusted Certificate Certificate Type Trusted Certificate Chain Source Paste Certificate String here Certificate String here Cerificate String here Certificate | emoca    | CN=CertGenCA,OU=FOR TESTING ONLY | O=MyOrganization,L=MyTown,ST=MyState,C=US                                                                        | 3                                                                                                    | Trus   |
| > Paste Certificate String here         MIGGTCCBF2gAxIBag(XS2u+a/ho/fEproIK6Nax2A)BgkghkiG9w0BAQaFADB+         MIGGTCCBF2gAxIBag(XS2u+a/ho/fEproIK6Nax2A)BgkghkiG9w0BAQaFADB+         MgwxCQUTVQQCBxWVUE2dM8sGALUCCMUU31LYK60ZMgQ29yc69yXRpb24xHzAd         BgVDAa-TIShbRHcd0YJ [FFyJA010E3]dHdvmaxLaEbdVVADF2AVTIXHDAwHDAwHFCX         DTC44DUX4JI1XHIQVQQBAS52XRB352V1FNbc3J1czEbM8kGALUECMS4VTP2AVTIXHDAwHDAwHFCX         DTC44DUX4JI1XHIQVQQBAS52XRB352V1FNbc3J1czEbM8kG1UECgyG333h72A1EBV         cmSvcmF89VMR9wBgVQQDLB3CgwAB39V1FNbc3J1czEbM8kG1UECgyG333h72A1EBV         cmSvcmF89VMR9wBgVqQzBAS2AB9V1FNbc3J1czEbM8kG1UECgyG33Ah72A1EBV         cmSvcmF89VMR9wBgVqqzBa34b01S3HV32LIENVbc7CAS1LV0QVX62Ihv0AQgEB2QADggFP         ADCCAQCq2gBAByVMR8vBgLa1bS3VD62EdLbm24LDS3VD62SHC5L1A/         ZkvVSRSaKRN0fegBoEdL1cm8Ufvy1z1QJNVbha10yBmB2yvVNhdnV01GGawg6r                                                                                                    | Iddemoca | CN=CentGenCAB,OU=FOR TESTING ON  | YO=MyOrganization_L=My Then ST=LAStatio Cell<br>Import Certificate<br>Certificate Type<br>* Altas<br>Certificate |                                                                                                    | Trus   |
|                                                                                                    |          |                                  | Juinee                                                                                                    | * Paste Certificate String here<br>BEGIN CERTIFICATE<br>MIGGTCCBP2gAx:BAgIQK92u+s/ho/fEproIKGNaxzANBgkqhkiG9w0BAQsFADB+<br>MQswCQITVQQGEwVVUzzdWBeGAIUEChWU31cTW3CRM9Q29v059YXRpb24kiBAG<br>BgWVBaFISHW2CITBSWPUG0YJFFWQXR01E3HIMevmaxLak26WVBM7JINBWFuG0Y)<br>IEH4TXWzIDMgU2VydXJ1FH1cn2LeiB0QSALEc0M84KDTE2HTKWBAMHOAMHOX<br>DT44MD1xH31cTW1CVQQZGxCAb3GWVATIAVTMBMevCVTVQQDIAPCWM2AP3<br>bmlhMRcwFQIDVQQBBASIZWB3b28k1FW0b3J1czBbMBKGAUECyVTQ0IDAPCW73JNTzXIIEN<br>cn5wcmF0W9URB4WgTWQUDQLB2CgmSkMW01EL4M04bBZFXN012HLm1b8CkW5VTD<br>VQQDBBkadS11ENHpdmUu3JhT2L1LmWVTCALDW02INv02INv02INcK3QEBQADgEF<br>ADCCQACQCgBABKYWBNOMGHSier7ABagAlDAS1M02INC2INv01KQES4DFC3L1<br>ZkVVSR3aKRWuJfepBotdL1CiomBUfvy1zTQJNvbha10yBm2yvVNhhmV01ECawg6r | ч<br>т |

Figure 38: Managing Certificates screen

For many mail servers importing the one certificate will complete the task, but for example, Oracle Beehive utilizes a certificate chain, so it is also necessary to acquire and import certificates for Symantec<sup>®</sup> and Verisign<sup>®</sup>.

|                                                                   |                                                                                                    | Juranee                                                                                                    |                                                                                       |                                              |
|-------------------------------------------------------------------|----------------------------------------------------------------------------------------------------|----------------------------------------------------------------------------------------------------|---------------------------------------------------------------------------------------|----------------------------------------------|
| () Information                                                    |                                                                                                    |                                                                                                    |                                                                                       |                                              |
| Trusted Certif                                                    | cate imported successfully.                                                                                                    |                                                                                                    |                                                                                       |                                              |
| Domain_Vision_do                                                  | main3/Vision_domain3 > Keystore > Manage Certificates                                                                                                    |                                                                                                    |                                                                                       |                                              |
| /lanage Cerf                                                      | ificates: system/trust                                                                                                    |                                                                                                    |                                                                                       |                                              |
| ertificate. To impor                                              | the CA signed certificate or trusted cert, click Import. You can only import the CA-signed certificate into the same keystore from which the CSR was generated.                                                                                                    |                                                                                                    |                                                                                       |                                              |
| view v + C                                                        | the CA signed certificate or trusted cert, click import. You can only import the CA-signed certificate into the same keystore from which the CSR was generated.                                                                                                    | Certificate Type                                                                                             | Serial Number                                                                         | Certi                                        |
| View View C                                                       | the CA signed certificate or trusted cert, click import. You can only import the CA-signed certificate into the same keystore from which the CSR was generated.  ienerate Keypair                                                                                                    | Certificate Type Trusted Certificate                                                                         | Serial Number<br>0x643a806640                                                         | Cert<br>ca 61                                |
| View v + C<br>Alias<br>democa<br>olddemoca                        | the CA signed certificate or trusted cert, click import. You can only import the CA-signed certificate into the same keystore from which the CSR was generated.  ienerate Keypair                                                                                                    | Certificate Type<br>Trusted Certificate<br>Trusted Certificate                                               | Serial Number<br>0x643a806640<br>0xf5c82bdfed03                                       | Cert<br>ca 6*<br>18 5d                       |
| View View C<br>Alias<br>democa<br>olddemoca<br>example            | the CA signed certificate or trusted cert, click import. You can only import the CA-signed certificate into the same keystore from which the CSR was generated.   enerate Keypair  Generate CSR  Export  Export  Ch-CenfeenCAB,OU=FOR TESTING ONLY.O=MyOrganization.L=MyTown.ST=MyState.C=US  Ch=CenfeenCAB,OU=FOR TESTING ONLY.O=MyOrganization.L=MyTown.ST=MyState.C=US  Ch=CenfeenCAB,OU=FOR TESTING ONLY.O=MyOrganization.L=MyTown.ST=MyState.C=US | Certificate Type<br>Trusted Certificate<br>Trusted Certificate<br>Trusted Certificate                        | Serial Number           0x643a806640           0xf5c82bdfed03           0xc4a6ba082ba | Cert<br>ca 6 <sup>-1</sup><br>f8 5d<br>af 11 |
| View v + c<br>Alias<br>democa<br>olddemoca<br>example<br>symantec | the CA signed certificate or trusted cert, click import. You can only import the CA-signed certificate into the same keystore from which the CSR was generated.  ienerate Keypair                                                                                                    | Certificate Type<br>Trusted Certificate<br>Trusted Certificate<br>Trusted Certificate<br>Trusted Certificate | Serial Number<br>0x643a806640<br>0xf5c82bdfed03<br>0xc4a6ba082ba<br>0x40418d3093      | Cert<br>ca 6*<br>18 5d<br>af 11<br>ff 67     |

Figure 39: Import certificates

# Synchronizing certificates from central store to local file instance

Oracle User Messaging Service depends on certificates that are available from the local file instance of the keystore, so you must synchronize the certificates with the syncKeyStores command on the System MBean as previously described in "Synchronizing KSS keystores". This step requires restarting the WebLogic servers.

## **Configuring Workflow Notification Properties**

To enable email notifications to be sent from the SOA workflow, open the Enterprise Manager Fusion Middle Control and navigate to the SOA Administration / Workflow Properties menu item on the **soa\_server**.

ραςι ε

0. . r 0 0 0 0

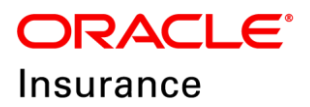

| = 1                                     | soa-infra 0<br>SOA Infrastructure 👻                               |        |             |                                             |
|-----------------------------------------|-------------------------------------------------------------------|--------|-------------|---------------------------------------------|
| Dasht                                   | Home                                                              | •      | w Instan    | nces Error Hospital                         |
|                                         | Monitoring                                                        | ×      |             |                                             |
| Key                                     | Logs                                                              | ×      | P           | Business Transaction Faults                 |
|                                         | SOA Deployment<br>Manage Partitions<br>Work Manager Groups        | •      | on 🗿        | Last 24 A V Hours V 🗃                       |
| Defi                                    | Resequencing Groups<br>Service Engines<br>Services and References | •      | •           | Composites and Adapters Availability        |
|                                         | Business Events                                                   |        |             | Y soa_serveri                               |
| SO                                      | Error Notification Rules<br>Define Schedules                      |        |             | Composite: Start-Up Errors 1                |
| û                                       | SOA Administration                                                | Þ      | Cor         | mmon Properties                             |
|                                         | Security<br>Administration                                        | Þ<br>Þ | BPE         | EL Properties<br>ne 13<br>diator Properties |
|                                         | Target Sitemap                                                    |        | Wo          | rkflow Prograties ed Services               |
| Sys                                     | Target Information                                                |        | Cro         | oss References                              |
| Last                                    | 24 <b>^ v</b> Hours <b>v</b>                                      | Ð      | Tok<br>Auto | ven Configurations<br>to Purge              |
| Refresh region to show the latest data. |                                                                   |        | Res         | siliency Configuration Ces                  |

Figure 40: Workflow Properties

Change the Notification Mode to Email. Provide From, Actionable, and Reply To email addresses.

All email notifications sent from the SOA workflow will utilize the From email address, so the use of a no-reply email address is recommended (e.g. <u>no-reply@example.com</u>).

Click Apply to apply the changes.

| ORACLE Enterprise Manager Fusion Middleware Control 12c                                                                  | WebLogic Domain 💌 Weblogic 💌 🚥 |
|----------------------------------------------------------------------------------------------------|--------------------------------|
| t soa-infra ●                                                                                                    | Dec 12, 2017 2:38:28 PM PST 👈  |
| Confirmation Changes have been applied.                                                                                  | X                              |
| Mailer Task                                                                                                    |                                |
| Information     All changes made in this page require a server restart to take effect.  Workflow Notification Properties | P Related Links V Apply Revert |
| Before configuring the Workflow Notification, configure the Messaging Service Driver. Go to the Messaging Driver page    |                                |
| * Notification Mode Email v<br>Notification Service                                                                      |                                |
| * Email : From Address                                                                                                   |                                |
| * Email : Actionable Address                                                                                             |                                |
| * Email : Reply To Address                                                                                               |                                |
| More Workflow Notification Configuration Properties                                                                      |                                |

Figure 41: Workflow Notification Properties

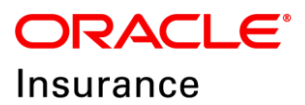

## **Configuring Email Driver Properties**

To provide mail server account information:

1. Open the Enterprise Manager Fusion Middle Control and navigate to the User Messaging Service / usermessagingdriver-email (soa\_server1) menu item.

|                                             | ddieware Control 12c                                       |
|---------------------------------------------|------------------------------------------------------------|
| Target Navigation                           |                                                            |
| View w                                      |                                                            |
| Application Deployments                     | or Hospital                                                |
| 🔺 🚞 SOA                                     | ss Transaction Faults                                      |
| service-bus (AdminServer)                   |                                                            |
| soa-infra (soa_server1)                     | 24 A V Hours V III                                         |
| 🔺 🛅 WebLogic Domain                         |                                                            |
| ⊿ ﷺ soa_domain1                             | region to show the latest data. Click graph to drill down. |
| AdminServer                                 |                                                            |
| ami_server                                  | sites and Adapters Availability                            |
| ess_server1                                 |                                                            |
| E mt_server1                                | a_server1 v                                                |
| e osb_server1                               |                                                            |
| E soa_server1                               | Composite: Start-Up Errors 1                               |
| Coherence Clusters                          | IS Connectivity Errors                                     |
| Metadata Repositories                       | omosiles an IIP                                            |
| Scheduling Services                         |                                                            |
| Usermessagingdriver-apps (osb_server1)      | Adapter Downtime 13                                        |
| usermessagingdriver-email (osb_server1)     | ncy - Suspended Services                                   |
| 🗳 usermessagingdriver-email (spa_server1)   |                                                            |
| usermessagingdriver-extension (osb_server1) | desiliency History: Last 24 A Y Hours Y                    |
| usermessagingdriver-gcm (osb_server1)       |                                                            |
| usermessagingdriver-smpp (osb_server1)      |                                                            |
| usermessagingdriver-twitter (osb_server1)   | uspended Services                                          |
| Server1)                                    |                                                            |
| usermessagingserver (osb_server1)           |                                                            |
| usermessagingserver (soa_server1)           |                                                            |
|                                             |                                                            |

Figure 42: User Messaging Service / usermessagingdriver-email (soa\_server1) menu item

2. Choose the Email Driver Properties menu item.

|          | usermessaging Email Dr  | r-em<br>river n | il 0                           |   |
|----------|-------------------------|-----------------|--------------------------------|---|
| St       | Home                    |                 |                                |   |
|          | Control                 | Þ               | 7                              |   |
|          | Logs                    | ►               | Messages Sent Successfully     | 0 |
|          | Performance Summary     |                 | Messages Sent Failed           | 0 |
|          | Email Driver Properties |                 | Messages Received Successfully | 0 |
|          | System MBean Browser    | 45              | Messages Received Failed       | 0 |
|          | Target Sitemap          |                 |                                |   |
| Re       | Target Information      |                 |                                |   |
| lefore Y | 'ou Begin               |                 |                                |   |

Figure 43: Email Driver Properties menu item

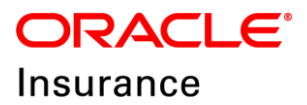

3. Create an email configuration.

| ORACLE Enterprise Manager Fusion Middleware Control 12c |                                                  |                        |                                                                                   |  |  |  |  |  |  |
|---------------------------------------------------------|--------------------------------------------------|------------------------|-----------------------------------------------------------------------------------|--|--|--|--|--|--|
| te 🕇 userr                                              | <b>nessagingdriver</b> -<br>Iessaging Email Driv | email 💿<br>er 👻        |                                                                                   |  |  |  |  |  |  |
| Email Driver<br>The UMS driver sup                      | Properties                                       | irations, at server or | cluster level. Create or edit a configuration to configure the driver properties. |  |  |  |  |  |  |
| View 🔻 🕇 C                                              | Create / Edit                                    | X Delete               |                                                                                   |  |  |  |  |  |  |
| Name                                                    | Create                                           | Driver Type            | Configuration Level                                                               |  |  |  |  |  |  |
|                                                         |                                                  |                        |                                                                                   |  |  |  |  |  |  |
|                                                         |                                                  |                        |                                                                                   |  |  |  |  |  |  |

Figure 44: Creating Email configuration

4. Now provide a configuration name, sender address and set the delivery type to SEND.

| te tusermessag<br>Diser Messagin | <b>ingdriver-email ③</b><br>g Email Driver <del>↓</del>                                                   |                                                |                       |       |                                |                                                     |  |  |  |  |
|----------------------------------|----------------------------------------------------------------------------------------------------|------------------------------------------------|-----------------------|-------|--------------------------------|-----------------------------------------------------|--|--|--|--|
| reate Driver Properties          |                                                                                                    |                                                |                       |       |                                |                                                     |  |  |  |  |
| Common Configuration             |                                                                                                    |                                                |                       |       |                                |                                                     |  |  |  |  |
| * Name                           |                                                                                                    |                                                |                       |       | Supported Protocols            | SMTP                                                |  |  |  |  |
| Driver Type                      | Oser Messaging Email Driver                                                                               |                                                |                       |       | Supported Carriers             |                                                     |  |  |  |  |
|                                  | Server                                                                                                    |                                                |                       |       | Supported Application<br>Names |                                                     |  |  |  |  |
| Configuration Level              | soa_server1                                                                                               |                                                |                       |       | Sender Address                 | Use Sender Addresses     Use Default Sender Address |  |  |  |  |
| Supported Delivery Types         | EMAIL                                                                                                    |                                                |                       |       |                                |                                                     |  |  |  |  |
| * Capabi <mark>i</mark> ty       | SEND 🗸                                                                                                    |                                                |                       |       | Cost                           | <b>~</b>                                            |  |  |  |  |
| Supported Content Types          | *                                                                                                    |                                                |                       |       | Speed                          | ~                                                   |  |  |  |  |
| Supported Status Types           | DELIVERY_TO_GATEWAY_SUCC<br>DELIVERY_TO_GATEWAY_FAILU<br>USER_REPLY_ACKNOWLEDGE<br>USER_REPLY_ACKNOWLEDGE | CESS,<br>IRE,<br>MENT_SUCCESS,<br>MENT_FAILURE |                       | лł    |                                |                                                     |  |  |  |  |
| Driver-Specific Cor              | nfiguration                                                                                               |                                                |                       |       |                                |                                                     |  |  |  |  |
| Name                             | Description                                                                                               | Mandatory                                      | Encoded<br>Credential | Value |                                |                                                     |  |  |  |  |

Figure 45: Create Driver Properties screen

5. Since the deliver type is SEND, you only need to provide the outgoing email information. Scroll down and set the outgoing email Server, Port, Security, Default from address, Username and Password.

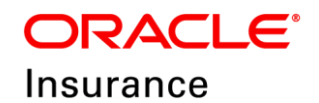

The email address given here must match the From address provided earlier in the Workflow Notification Properties.

| Outgoing Mail Server   | The name of the SMTP server.<br>Mandatory only if e-mail sending is<br>required.                                                    |   |        |                                                       |                                    |
|------------------------|----------------------------------------------------------------------------------------------------|---|--------|-------------------------------------------------------|------------------------------------|
| Outgoing Mail Server P | Outgoing Mail Server Port                                                                                                    |   | 25     |                                                       |                                    |
| Outgoing Mail Server S | The security used by SMTP server.<br>Possible values are None, TLS and<br>SSL. Default value is None.                               | ĺ | None ~ |                                                       |                                    |
| Default From Address   | Deprecated. Use Default Sender<br>Address instead. The default FROM<br>address (if one is not provided in the<br>outgoing message). | [ |        |                                                       |                                    |
| Outgoing Username      | The username used for SMTP<br>authentication. Required only if<br>SMTP authentication is supported by<br>the SMTP server.           | [ |        |                                                       |                                    |
| Outgoing Password      | The password used for SMTP<br>authentication. Required only if<br>SMTP authentication is supported by<br>the SMTP server.           | ~ |        | Type of Password<br>Indirect Username/Key<br>Password | Indirect Password, Create New User |

Figure 46: Create Driver Properties screen

6. Scroll back to the top and click Test to confirm the configuration. If the test does not show "The driver configuration is valid", there is an issue with the server or credentials provided, or a missing SSL security certificate.

If the server and credentials are valid but the test still fails, see <u>Troubleshooting</u> below.

|                                                    | nterprise Manager Fusi                                           | on Middleware Control 12c                                      |                                |                              | 🖺 WebLogic Domain 🔻 🛛 Weblogic 👻 🚥 |  |
|----------------------------------------------------|------------------------------------------------------------------|----------------------------------------------------------------|--------------------------------|------------------------------|------------------------------------|--|
| te 1 usermessag                                    | <b>ingdriver-email ()</b><br>ng Email Driver ♥                   |                                                                |                                |                              | Dec 13, 2017 4:14:57 PM PST 🕥      |  |
| Information     The driver configuration is valid. |                                                                  |                                                                |                                | G                            | ×                                  |  |
| Create Driver Prop                                 | perties                                                          |                                                                |                                |                              | Test OK Cancel                     |  |
| 🖌 Common Configura                                 | ation                                                            |                                                                |                                |                              |                                    |  |
| * Name                                             |                                                                  |                                                                | Supported Protocols            | SMTP                         |                                    |  |
| Driver Type                                        | User Messaging Email Dri                                         | ver                                                            | Supported Carriers             |                              |                                    |  |
|                                                    | <ul> <li>Server</li> </ul>                                       |                                                                | Supported Application<br>Names |                              |                                    |  |
| Configuration Level                                | soa_server1                                                      |                                                                |                                | Use Sender Addresses         |                                    |  |
| -                                                  | O Cluster                                                        |                                                                | Sender åddress                 | EMAIL                        |                                    |  |
|                                                    |                                                                  |                                                                | 00100171001000                 | O Use Default Sender Address |                                    |  |
| Supported Delivery Types                           | EMAIL                                                            |                                                                |                                |                              |                                    |  |
| * Capability                                       | SEND ~                                                           |                                                                | Cost                           | ~                            |                                    |  |
| Supported Content Types                            | */                                                               | w.                                                             | Speed                          | ~                            |                                    |  |
| Supported Status Types                             | DELIVERY_TO_GATEWAY<br>DELIVERY_TO_GATEWAY<br>USER_REPLY_ACKNOWL | SUCCESS,<br>FAILURE,<br>EDGEMENT_SUCCESS,<br>EDGEMENT_EAR LIDE |                                |                              |                                    |  |

Figure 47: Create Driver Properties screen

## Troubleshooting

If the test gives a Fail to connect error or a review of the SOA server log shows a failed SSL handshake, it could be an issue with the security certificate.

| S Error         | 3                                         | ×                                  |
|-----------------|-------------------------------------------|------------------------------------|
|                 |                                           |                                    |
| Failed to conne | t to outgoing email server stbeehive.orac | le.com:465, transport security=SSL |

Figure 48: Error dialog

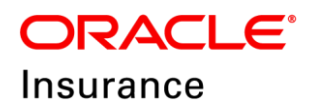

## **Verifying Trust Keystore**

Open the WebLogic Server Administration Console to verify that the trust keystore used by the SOA server is the same system/trust were the security certificates were imported.

| 🗲 🛈 💋 700                                                                   | Console/Or         Sole.portal?_nfpb=true&_pageLabel=ServerConfigTabkeystoreTabPage&handle=com.bea.console.handles.JMXHandle("com.bea%3AName%3D                                                                                   | soa_: 🖾 😋 🔍 Search                          |  |  |  |  |  |  |  |  |
|-----------------------------------------------------------------------------|----------------------------------------------------------------------------------------------------|---------------------------------------------|--|--|--|--|--|--|--|--|
|                                                                             | ministration Console 12c                                                                                                    |                                             |  |  |  |  |  |  |  |  |
| Change Center                                                               | 🙆 Home Log Out Preferences 🖾 Record Help                                                                                                    |                                             |  |  |  |  |  |  |  |  |
| View changes and restarts                                                   | Home >Summary of Servers >soa_server1                                                                                                    |                                             |  |  |  |  |  |  |  |  |
| Click the Lock & Edit button to modify, add or delete items in this domain. | Settings for tona, server1 Configuration Protocols Logging Debug Monitoring Control Deployments Services Security Notes                                                                                                    |                                             |  |  |  |  |  |  |  |  |
| Release Configuration                                                       | General Ouster Services Reystores SSL Pederation Services Deployment Migration Tuning Overload Concurrency Health Monitoring Server Start Web S                                                                                   | ervices Coherence                           |  |  |  |  |  |  |  |  |
| Domain Structure                                                            | Click the Lock & Editbutton in the Change Center to modify the settings on this page.                                                                                                    |                                             |  |  |  |  |  |  |  |  |
| Vision domain3                                                              | Save                                                                                                    |                                             |  |  |  |  |  |  |  |  |
| Domain Partitions     Environment     Servers     Ousters                   | Reystores ensure the secure storage and management of private keys and trusted certifies (CAs). This page lets you view and define various keystore configurations. These settings help you to manage the security of message tra |                                             |  |  |  |  |  |  |  |  |
| Coherence Clusters<br>Resource Groups                                       | Keystores: Demo Identity and Demo Trust, change                                                                                                    | Which configuration rules should be used fi |  |  |  |  |  |  |  |  |
| Resource Group Templates                                                    | - Identity-                                                                                                    |                                             |  |  |  |  |  |  |  |  |
| Virtual Hosts                                                               | Demo Identity Keystore: kss://system/demoidentity                                                                                                    | The location of the demo identity keystore. |  |  |  |  |  |  |  |  |
| Work Managers<br>Concurrent Templates                                       | Demo Identity Keystore Type: kss                                                                                                    | The type of the demo identity keystore. Ge  |  |  |  |  |  |  |  |  |
| How do L.                                                                   | Demo Identity Keystore Passphrase:                                                                                                    | The demo identity keystore's encrypted pa   |  |  |  |  |  |  |  |  |
| Configure identity and trust                                                | - Trust                                                                                                    |                                             |  |  |  |  |  |  |  |  |
| Set up SSL                                                                  | Demo Trust Keystore:                                                                                                    | The location of the demo trust keystore.    |  |  |  |  |  |  |  |  |
|                                                                             | Demo Trust Keystore Type: kss                                                                                                    | The type of the demo trust keystore. Gene   |  |  |  |  |  |  |  |  |
| System Status                                                               | Demo Trust Keystore Passphrase:                                                                                                    | The demo trust keystore's encrypted pass    |  |  |  |  |  |  |  |  |
| Faled (0)<br>Critical (0)                                                   | Java Standard Trust Keystore: /usr/java/jdk1.8.0_101/pre/lb/security/cacerts                                                                                                    | The location of the java standard trust key |  |  |  |  |  |  |  |  |
| Overloaded (0)<br>Warning (0)                                               | Java Standard Trust Keystore Type: jis                                                                                                    | The type of the java standard trust keysto  |  |  |  |  |  |  |  |  |
| OK (5)                                                                      | Java Standard Trust Keystore Passphrase:                                                                                                    | The password for the Java Standard Trust    |  |  |  |  |  |  |  |  |
|                                                                             | Confirm Java Standard Trust Keystore Passphrase:                                                                                                    |                                             |  |  |  |  |  |  |  |  |
|                                                                             | Save                                                                                                    |                                             |  |  |  |  |  |  |  |  |
|                                                                             | Click the Lock & Editbutton in the Change Center to modify the settings on this page.                                                                                                    |                                             |  |  |  |  |  |  |  |  |

Figure 49: WebLogic Server Administration Console

#### **Reviewing the WebLogic start script**

Review the WebLogic start script to verify that no extraneous keystore is being provided at startup. If there is, remove it and restart the WebLogic servers.

Edit the **setDomainEnv.sh** and remove the "**javax.net.ssl.trustStore**" property on the server start command (... /bin/java -server ...) if there is one and restart the WebLogic servers.

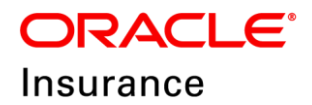

#### Chapter – 10

## **OIDG GNUPG ENCRYPTION AND DECRYPTION**

OIDG supports GPG encrypted batch request processing .To support this you need to configure the GnuPG keys in your Linux machine. Following section describes the gpg-key creation.

## Verifying GnuPG-Agent

- 1. Login to Putty.
- 2. Run the GnuPG agent from application Linux user using below command.

gpg-agent

```
-bash-4.1$ gpg-agent
gpg-agent: gpg-agent running and available
-bash-4.1$
```

**Output**: gpg-agent: gpg-agent running and available

- 3. If the output is 'No gpg-agent running in this session', follow the steps to run the gpg agent.
  - Enter the following command to run the gpg-agent

```
eval 'gpg-agent --daemon'
-bash-4.1$ eval 'gpg-agent --daemon'
GPG_AGENT_INFO=/tmp/gpg-ExCSEX/S.gpg-agent:57227:1; export GPG_AGENT_INFO;
```

 It shows the location of the GPG Agent file Now copy that file by following command

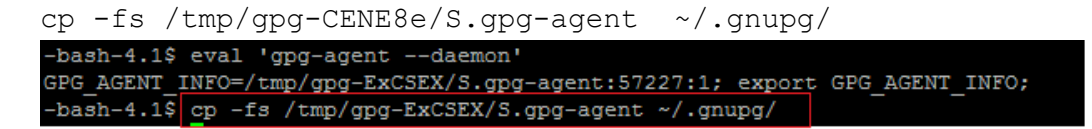

• Verify the status of GPG- agent

```
gpg-agent
```

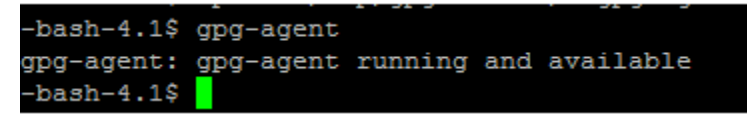

## Generating GnuPG Key

1. Login to putty with root user.

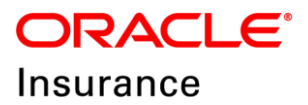

2. Give the permission to the gpg-agent by using the following command.

chmod o+rw \$(tty)

- 3. Switch to the WebLogic installed user.
- 4. Enter the following command to create GPG Key.

```
gpg --gen-key
-bash-4.1$ gpg --gen-key
gpg (GnuPG) 2.0.14; Copyright (C) 2009 Free Software Foundation, Inc.
This is free software: you are free to change and redistribute it.
There is NO WARRANTY, to the extent permitted by law.
Please select what kind of key you want:
   (1) RSA and RSA (default)
   (2) DSA and Elgamal
   (3) DSA (sign only)
   (4) RSA (sign only)
Your selection?
```

5. Enter 1 as your section option (RSA and RSA).

```
Please select what kind of key you want:
  (1) RSA and RSA (default)
  (2) DSA and Elgamal
  (3) DSA (sign only)
  (4) RSA (sign only)
Your selection? 1
```

6. Enter the Key size as 2048 and enter 0 for never expire.

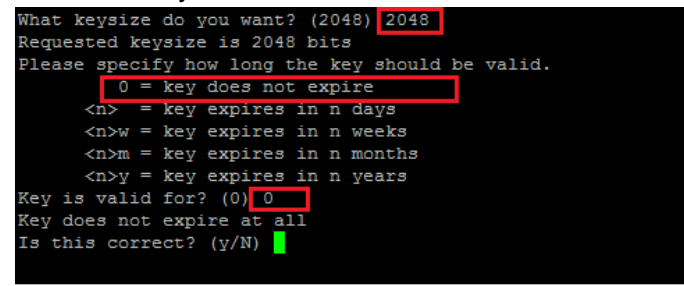

 Enter y, Real name, Email Address and Comment. Is this correct? (y/N) y
 GnuPG needs to construct a user ID to identif

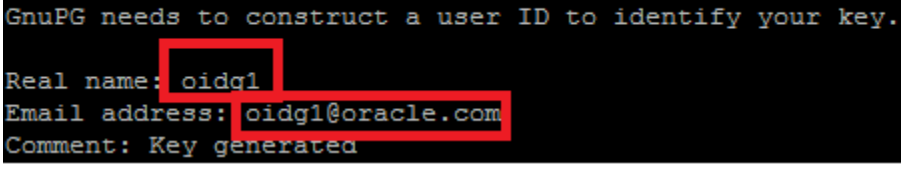

8. Enter 0.

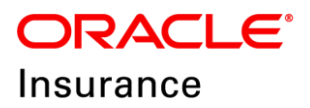

9. Enter the GPG Password.

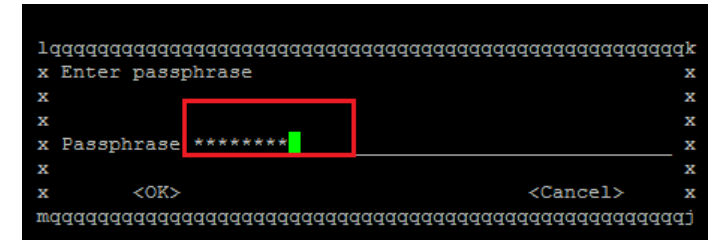

10. Reenter GPG Password.

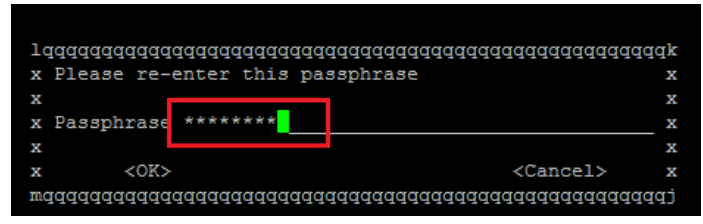

11. Now, you can check the key and secret keys using the following command:

12. Enter the below command to check List keys.

#### gpg --list-keys

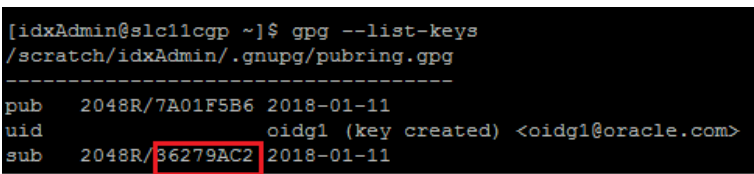

#### Exporting and Importing secret sub keys

#### Exporting a secret key

gpg --export-secret-keys -a '<secret key id>' > Full
path/gpgchefsecret.asc
Note: <secret key id> should be highlighted value of step 11 screenshot.

#### Exporting a public key

gpg --armor --export '<Email id>'> Full path /gpgchefpublic.asc Note: <Email id> should be same as the one entered in the step 7.

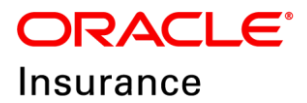

#### Backing up the secret and public key and deleting secrete key

gpg --export-secret-subkeys '<sub id>' > Full path
/gpgchefsecretsubkey.asc
Note: <sub id > should be highlighted value of step 12 screenshot.

| gpgdelete-secret-key ` <secret id="" key="">'</secret>                                                                                                    |
|----------------------------------------------------------------------------------------------------|
| <pre>[idxAdmin@slc11cgp ~]\$ gpgdelete-secret-key 7A01F5B6 gpg (GnuPG) 2.0.14; Copyright (C) 2009 Free Software Foundation, Inc. This is free software: you are free to change and redistribute it. There is NO WARRANTY, to the extent permitted by law.</pre> |
| <pre>sec 2048R/7A01F5B6 2018-01-11 oidg1 (key created) <oidg1@oracle.com></oidg1@oracle.com></pre>                                                                                                    |
| Delete this key from the keyring? (y/N) y<br>This is a secret key! - really delete? (y/N) y                                                                                                    |
| <pre>gpgimport Full path /gpgchefsecretsubkey.asc</pre>                                                                                                    |

```
-bash-4.1$ gpg --import /scratch/idxAdmin/gpgchefsecretsubkey.asc
gpg: key 8DDDIAAE: secret key imported
gpg: key 8DDDIAAE: "oidx1 (oidx1 key created) <oidx1@oracle.com>" not changed
gpg: Total number processed: 1
gpg: unchanged: 1
gpg: secret keys read: 1
gpg: secret keys imported: 1
-bash-4.1$
```

## **Trusting the keys**

Trust the secret key by using the below command:

```
gpg --edit-key <secret key id>
Command> trust
Your decision? 5
Do you really want to set this key to ultimate trust? (y/n) y
Command> save
```

bash-4.1\$ gpg --edit-key 7A01F5B6 pg (GnuPG) 2.0.14; copyright (c) 2009 Free Software Foundation, Inc. his is free software: you are free to change and redistribute it. here is NO WARRANTY, to the extent permitted by law. ecret key is available. ub 2048R/8DDD1AAE created: 2017-09-26 expires: never usage: SC trust: ultimate validity: ultimate ub 2048R/9D341E5B created: 2017-09-26 expires: never usage: E ultimate] (1). oid91 (oid91 key created) <oid91@oracle.com> ommand> trust ub 2048R/8DDD1AAE created: 2017-09-26 expires: never usage: SC trust: ultimate validity: ultimate ub 2048R/9D341E5B created: 2017-09-26 expires: never usage: E ultimate) (1). oid91 (oid91 key created) <oid91@oracle.com> lease decide how far you trust this user to correctly verify other users' keys by looking at passports, checking fingerprints from different sources, etc.) 1 = I don't know or won't say 2 = I do NOT trust 3 = I trust marginally 4 = I trust fully 5 = I trust ultimately m = back to the main menu our decision 5 o you really want to set this key to ultimate trust? (y/N) y ub 2048R/8DDD1AAE created: 2017-09-26 expires: never usage: SC trust: ultimate validity: ultimate ub 2048R/9D341E5B created: 2017-09-26 expires: never usage: E ultimate] (1). oid91 (oid91 key created) <oid91@oracle.com> 

#### Steps to find oidx.gpg.backup.key.id:

Enter gpg -list-keys command as shown below.

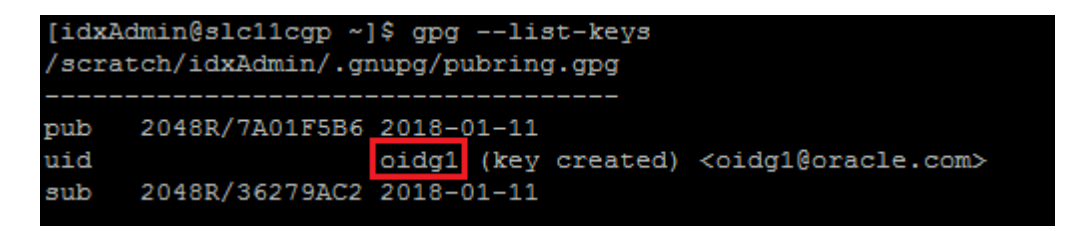

In the above screen, oidg1 is the backup key id.

#### Testing the gpg:

Encrypt File:

```
gpg -e -r " <GPG KeyID> " <InputFilePath>/<InputFileName>
Example: gpg -e -r "oidg1" /scratch/oraBase/FileMove/POLMIG_1.xml
```

DRACLE

Insurance

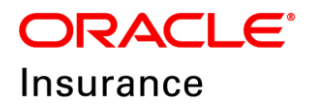

Decrypt File:

gpg --output <OutputFilePath>/<OutputFileName>--batch -passphrase <Password> --decrypt<InputFilePath>/<InputFileName>

Example: gpg --output /scratch/oraBase/FileMove/POLMIG\_TEST.xml --batch -passphrase Welcome123 --decrypt "/scratch/oraBase/FileMove/POLMIG\_1.xml.gpg"